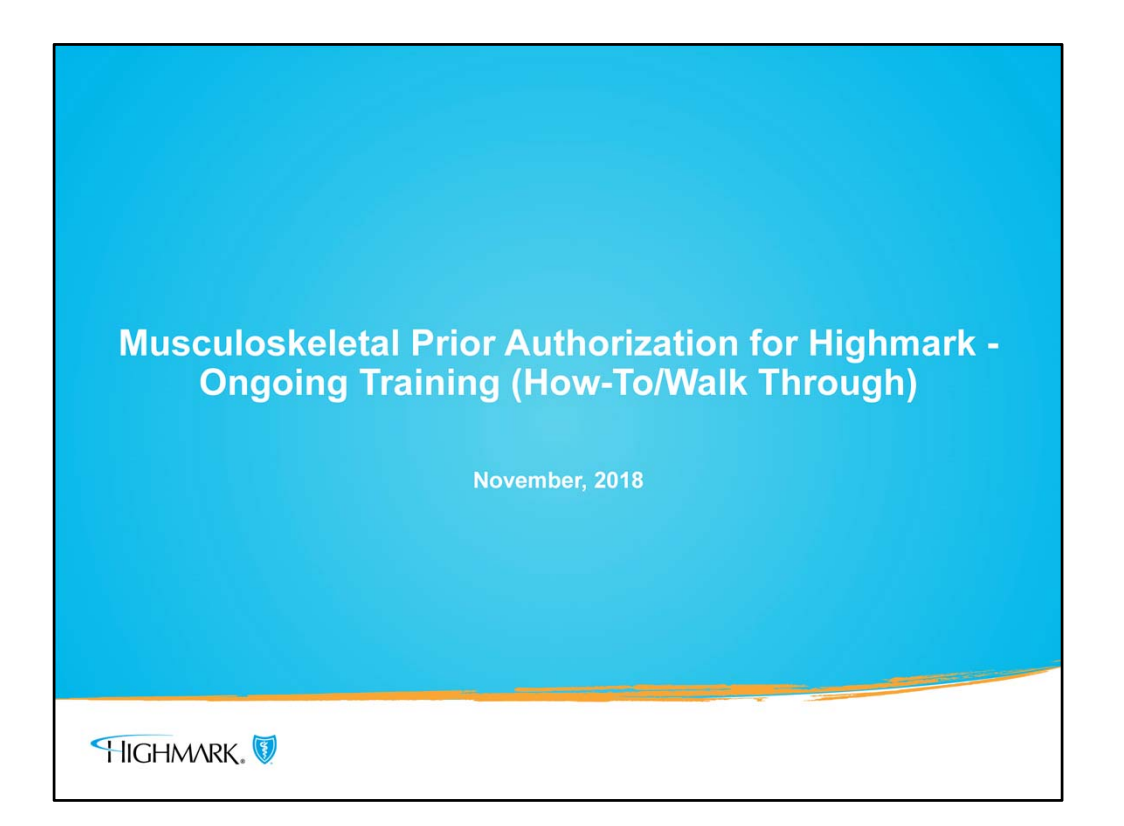

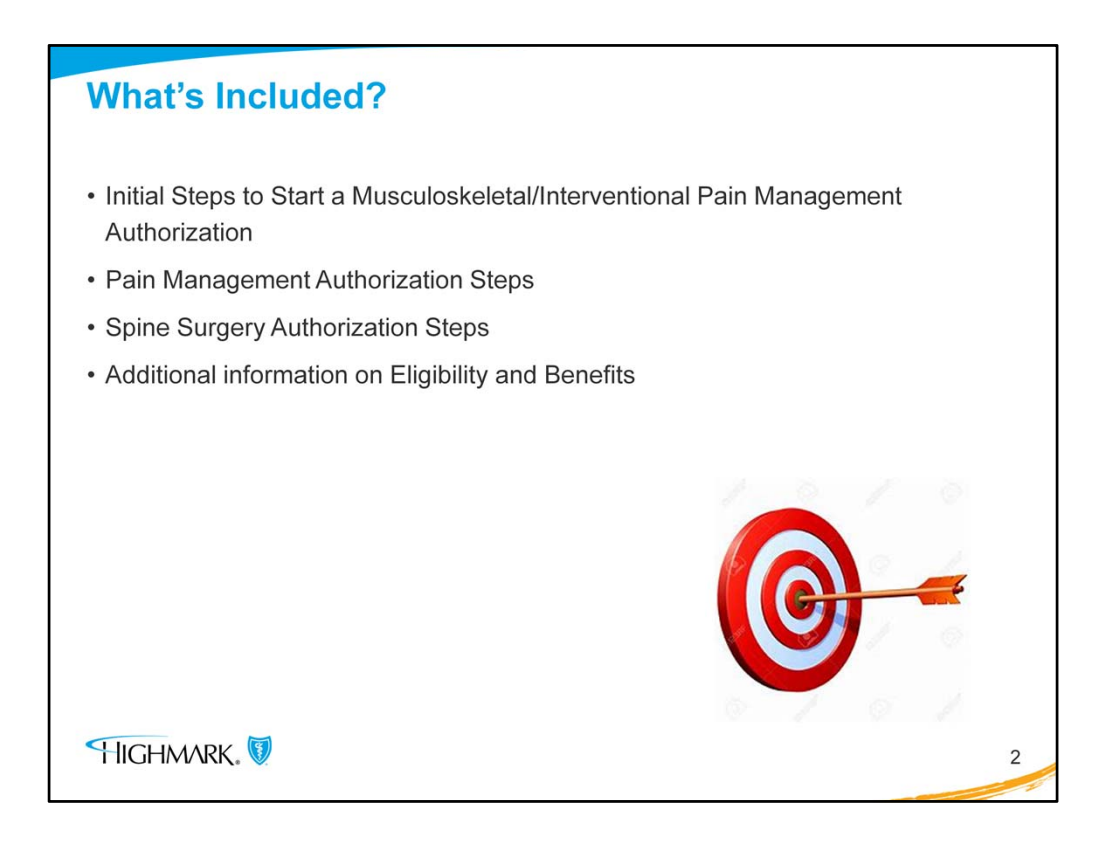

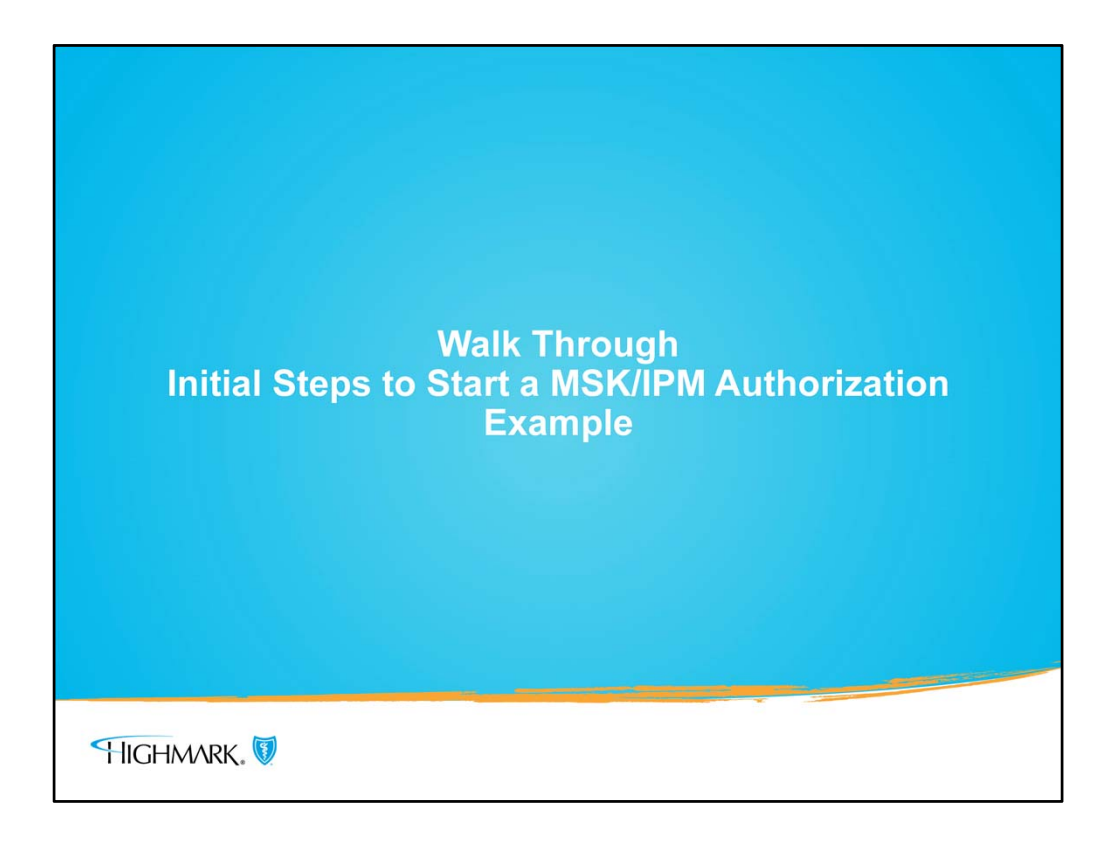

- The purpose of this information is to provide a step by step walk through process on submitting an IPM authorization and then an inpatient MSK authorization through NaviNet.
- Before starting the submission process, you want to check if an authorization is even required in the first place.

| Workflows Y                                                                                         |                                                                                                    |              |                | 🖾 Action Items 🛛 🗘 Activi                |
|----------------------------------------------------------------------------------------------------|----------------------------------------------------------------------------------------------------|--------------|----------------|------------------------------------------|
| Workflows for this Plan<br>Eligibility and Benefits Inquiry<br>Open Eligibility and Benefits        | Welcome to Plan Central                                                                                                    |              |                | In the<br>SPOTLIGHT                      |
| Inquiry<br>Auth Inquiry and Reports<br>Authorization Submission                                     | <                                                                                                    | HIGHM        | NRK. 🕅         | HIGHMARK NAVINET SYSTEM                  |
| Claim Status Inquiry<br>Open Claim Status Inquiry<br>Claim Investigation Inquiry                    | HEADLINE                                                                                                    | AUDIENCE     | DATE<br>POSTED | 2018                                     |
| Claim Submission<br>Estimate Submission<br>Diagnosis Code Inquiry<br>Allowance                      | HIGHMARK TARGETS HEALTH CARE FRAUD AND ABUSE:<br>AUDITS DISCLOSE ACCOMPLISHMENTS AND FUTURE<br>ENDEAVORS                                                                                      | ALL          | 04/03/2018     | HIGHMARK 2018: IMPORTANT<br>PRODUCT NEWS |
| Procedure Code Inquiry<br>Network Provider Inquiry                                                  | HCPCS CODE J7325 TO REQUIRE PRIOR AUTHORIZATION,<br>EFFECTIVE JUNE 1, 2018                                                                                                    | ALL          | 03/30/2018     |                                          |
| Network Facility Inquiry<br>Preferred Providers<br>Provider Information<br>Provider File Management | ATTENTION DURABLE MEDICAL EQUIPMENT SUPPLIERS,<br>SPECIALTY PHARMACIES, AND HOME INFUSION SUPPLIERS;<br>HIGHMARK ACCEPTS FUTURE DATE SPANNED DURABLE<br>MEDICAL EQUIPMENT AND PHARMACY CLAIMS | ALL          | 03/30/2018     |                                          |
| BlueExchange® (Out-of-Area)                                                                         | FEP SKILLED NURSING FACILITY (SNF) CLARIFICATION                                                                                                    | ALL          | 03/20/2018     |                                          |
| Resource Center<br>Claims Dashboard                                                                 | 2018 UDC PROGRESS REPORTS NOW AVAILABLE                                                                                                    | PROFESSIONAL | 03/20/2018     |                                          |
| Doctor Match Quiz                                                                                   | MY DIRECT BLUE: HIGHMARK'S ACA PLAN FOR 2018                                                                                                    | ALL          | 03/13/2018     |                                          |

- The easiest, quickest and most reliable way to do this is to use the NAVINET benefit and eligibility. This will quickly determine if a Highmark member requires prior authorization either through eviCore or Highmark for MSK surgeries or IPM services.
- To do this select "Eligibility and Benefits Inquiry" from the NaviNet workflow from the upper left hand of the screen.

| World James M                              |                                                  | C. Action Items | Activity |
|--------------------------------------------|--------------------------------------------------|-----------------|----------|
| C Back to Highmark Blue Shiel              | d   Fligibility & Benefits: Highmark Blue Shield |                 |          |
| Eligibility and Bene                       | Print                                            | HIGH            | MARK. 🕅  |
| Search by Member ID                        |                                                  |                 |          |
| Member ID                                  |                                                  |                 |          |
|                                            | OR                                               |                 |          |
| Search by Name                             |                                                  |                 |          |
| Last Name Date of Birth                    | First Name Optional                              |                 |          |
| mm/dd/yyyy<br>ate Of Service<br>10/26/2018 |                                                  |                 |          |
|                                            | Ø Reset Search Fields Sear                       | ch              |          |
|                                            |                                                  |                 |          |

- You then enter the patient's member ID. Using the Member ID# (if you have it) is the fastest and most efficient way to search; you enter the numeric portion only. No alpha prefix should be entered. There is a Search by Name function if you do not have the member ID#.
- Then click "Search."

| Workflows Y                 |                                                       |                       | 🖓 Action Items   🔿 Activity   |
|-----------------------------|-------------------------------------------------------|-----------------------|-------------------------------|
| K Back to Patient Search Re | esults   Eligibility & Benefits: Highmark Blue Shield |                       |                               |
|                             |                                                       |                       | Page viewed: 10/26/2018       |
| -<br>ligibility and B       | enefits for                                           | View Patient Details  | HIGHMARK.                     |
| , and                       |                                                       |                       |                               |
|                             |                                                       |                       |                               |
| Highmark Blue: Shield       | No additional payer information on file               |                       | 🖄 View/Print                  |
|                             | L                                                     |                       |                               |
| · Anthrop                   |                                                       | Manuface 175          |                               |
| ACLIVE from 09/01/2         | 015 to 12/31/9999                                     | Pleniber ID.          | Service Date: 10/26/2018      |
|                             | INSURANCE DETAILS                                     | PRIMARY CARE PROVIDER | FREEDOM BLUE PPO Provisions   |
|                             | E View Current Member ID Card                         |                       |                               |
|                             | Crown Information                                     |                       | Additional Benefit Provisions |
|                             | Plan Area: 378                                        |                       | Benefit Accumulator           |
|                             | Alpha Prefix: HRF                                     |                       |                               |
|                             | Advanced Imaging Ind: NO                              |                       |                               |
|                             | Radiation Therapy Management: YES                     |                       |                               |
|                             | Physical Medicine Management: YES                     |                       |                               |
|                             | Genetic Testing: YES                                  |                       |                               |
|                             | Musculoskeletal Interventional Pain Management: YES   |                       |                               |
|                             | Decidents                                             |                       |                               |
|                             | FREEDOM BLUE PPO                                      |                       |                               |
|                             | THEEDOT DEDE THO                                      |                       |                               |
|                             | Туре:                                                 |                       |                               |
|                             | Other                                                 |                       |                               |
| Benefits                    |                                                       |                       |                               |
| 0                           | Health Benefit Pla                                    | n Coverage            | ★ Set as default benefit view |
| O Fearch                    |                                                       |                       |                               |

- If this is a family coverage, first you will see a screen of all who were ever on the plan and you would select the appropriate patient from that list.
- This example is a single coverage, so it takes the user directly to the Eligibility and Benefits screen.
- You see in this example that the Musculoskeletal Interventional Pain Management indicator is YES. This means that prior authorization is required by either eviCore or Highmark for all MSK/IPM services.
- When it says NO, that means that all **OUTPATIENT** MSK/IPM services do NOT require prior authorization.
- But remember that **ALL** inpatient admissions still require a prior authorization! If you are going to do a planned inpatient spinal surgery, that will still require a prior authorization and you will use your same workflow that you use now.
- All of this information that is populated here is pulling from the same database in real time that our Member Service reps and Provider Service reps are using, so this information is the same information that you would receive if you called. That is why the most efficient way to start this process is to use NaviNet.

| mark Blue Shield                                 | ation ¥                                                                                                    |                                                |                                    |                            | 🏳 Action Items 🛛 Acti                           |
|--------------------------------------------------|----------------------------------------------------------------------------------------------------|------------------------------------------------|------------------------------------|----------------------------|-------------------------------------------------|
| Norkflows for this Plan                          |                                                                                                    |                                                |                                    |                            |                                                 |
| Eligibility and Benefits Inquiry                 | Welcome to Plan Co                                                                                                    | entral                                         | HIGHN                              | AARK. 💔                    | In the                                          |
| Auth Inquiry and Reports                         |                                                                                                    |                                                |                                    |                            | SPOTLIGHT                                       |
| Authorization Submission<br>Claim Status Inquiry | Auth Submission Facility Authorization Submission Debutianel Markh                                                                         |                                                | AUDIENCE                           | DATE<br>POSTED             |                                                 |
| Claim Investigation Inquiry                      | Home Care/Hospice                                                                                                    | RCHASED SERVICES                               | PROFESSIONAL                       | 10/23/2018                 | NAVINET NOW AVAILABLE TO<br>RECEIVE MSK AND IPM |
| Estimate Submission                              | PreService Review for Out Of Area Members                                                                                                  |                                                |                                    |                            | SERVICES PRIOR                                  |
| Diagnosis Code Inquiry<br>Allowance              | Referral/Authorization Log                                                                                                    | THORIZATIONS FOR THE                           | ALL                                | 10/19/2018                 | AUTHORIZATION REQUESTS                          |
| Procedure Code Inquiry                           | JOIN OUR WEBINAR: MEDICARE AND MEDI                                                                                                    | ICARE ADVANTAGE 101                            | ALL                                | 10/19/2018                 | EVICORE TO MANAGE                               |
| Network Provider Inquiry                         | NAVINET NOW ACCEPTING PROCEDURE CO                                                                                                    | DES FOR MSK AND IPM                            |                                    |                            | HIGHMARK'S ADVANCED                             |
| Network Facility Inquiry                         | SERVICES PRIOR AUTHORIZATION REQUES                                                                                                    | STS                                            | ALL                                | 10/18/2018                 | IMAGING AND CARDIOLOGY                          |
| Provider File Management                         | URDATE: V36 MS-DRC INPATIENT GROUPE                                                                                                    | R/MADDER INSTALLATION                          |                                    |                            | BEGINNING JAN. 1, 2019                          |
| BlueExchange® (Out-of-Area)                      | TIMELINE                                                                                                    |                                                | ALL                                | 10/17/2018                 |                                                 |
| Resource Center                                  |                                                                                                    |                                                |                                    |                            | HICHMARK INTRODUCES                             |
| Claims Dashboard                                 | When news items are removed from this<br>Provider Resource Center.                                                                         | s page, they will remain on t                  | he Plan Central Lib                | rary page on the           | UPCOMING CHANGES TO                             |
| COB Questionnaire                                | Highmark Blue Shield is an independent licensee of the Blue Cross                                                                          | and Blue Shield Association. Hichmark Blue St  | ield serves the 21 counties of ce  | ntral Pennsylvania and the | PRIOR AUTHORIZATION                             |
| EFT Attestation and Registration                 | Lehigh Valley. Blue Shield and the shield symbol are registered sen<br>Machine is a mainteend trademark of Naciblet Inc. Machine Inc. in a | vice marks of the Blue Cross and Blue Shield A | ssociation. Highmark is a register | ed mark of Highmark Inc.   | PROGRAM                                         |
| Quality Blue                                     | insurance plans.                                                                                                    | n notpenden onnpany nach ondes a secure        | web-based portal between provi     | oes and nearly care        | 10                                              |
| Doctor Match Quiz                                |                                                                                                    |                                                |                                    |                            | HIGHMARK 2018: IMPORTAN<br>PRODUCT NEWS         |

- Once the user determines that an authorization is needed, the next step is to begin the workflow for authorization submission.
- It will not matter if the requirement is through Highmark or eviCore, because the flow is the same. NaviNet will route the request to where it needs to go, eviCore or Highmark.

| NantHealth' NaviNet' Home   Help            | Contact Support Feedback        | Welcome,       |
|---------------------------------------------|---------------------------------|----------------|
| Workflows Y   Administration Y              |                                 | 🛱 Action Items |
| Highmark Blue Shield   Auth Submission   Bi | Iling Provider Selection Form   |                |
| HIGHMARK.                                   | Billing Provider Selection Form |                |
| Diease select a Deferred from I             | Rilling Drovider:               |                |
| Referred From Billing Pr                    | ovider:                         |                |
|                                             |                                 |                |
|                                             |                                 |                |
|                                             |                                 |                |
|                                             |                                 |                |
|                                             |                                 |                |
|                                             |                                 |                |
|                                             |                                 |                |
|                                             |                                 |                |
|                                             |                                 |                |
|                                             |                                 |                |
|                                             |                                 |                |
|                                             |                                 |                |
|                                             | Submit Save                     |                |
|                                             | Submit Save                     |                |
|                                             | Submit Save                     |                |

• Most users in the health system will see this first screen. This is where the user will enter the referred from practice name/doctor from the dropdown menu and click submit.

| Workflows Y   Administra         | ation ~                              |                         |                                                                                           | C Action Iter |
|----------------------------------|--------------------------------------|-------------------------|-------------------------------------------------------------------------------------------|---------------|
| lighmark Blue Shield   Auth Subm | ission   Selection Form              |                         |                                                                                           |               |
| HIGHMARK. 🕅                      |                                      | Selection Form          |                                                                                           |               |
| Step 1. Please select            | t a Referred from Service Provider a | nd enter the Proposed D | ate of Service (both are required):                                                       |               |
|                                  | Service Provider:                    |                         | V                                                                                         |               |
| Propose                          | ed Date of Service:                  |                         |                                                                                           |               |
| Step 2. For faster re            | sults, enter Member ID with Date of  | Birth and/or Member Fi  | rst Name:                                                                                 |               |
|                                  | Member ID:                           |                         | Member Date of Birth:                                                                     |               |
| M                                | ember First Name:                    |                         | Member Last Name:                                                                         |               |
|                                  | Category and Services Added:         | Add Category/Service    | Planned Medical<br>Planned Surgical<br>Spine Surgery Procedures<br>Large Joint Procedures |               |
|                                  | Category                             |                         | Service                                                                                   |               |
|                                  |                                      | Submit Save             |                                                                                           |               |
|                                  |                                      |                         |                                                                                           |               |
|                                  |                                      |                         |                                                                                           |               |

- The user is taken to the Selection Form. Enter the Service Provider, Proposed Date of Service, and the Member ID.
- If the MSK indicator is YES, and the request is for Inpatient, the user will:
  - Enter Inpatient in the category field. It is **very important** to then select either **Spine Surgery Procedures or Large Joint Procedures** in the Service field.
  - Click submit

| Workflows 👻 丨 Administrat        | lion ¥                             |                            |                                             | C Action Items |
|----------------------------------|------------------------------------|----------------------------|---------------------------------------------|----------------|
| ghmark Blue Shield   Auth Submis | ssion   Selection Form             |                            |                                             |                |
| HIGHMARK. 🚺                      |                                    | Selection Form             |                                             |                |
| Step 1. Please select            | a Referred from Service Provider a | nd enter the Proposed Date | e of Service (both are required):           |                |
|                                  | Service Provider:                  |                            | V                                           |                |
| Proposed                         | Date of Service:                   |                            |                                             |                |
| Step 2. For faster res           | ults, enter Member ID with Date of | Birth and/or Member First  | Name:                                       |                |
|                                  | Member ID:                         | h                          | Member Date of Birth:                       |                |
| Mei                              | mber First Name:                   |                            | Member Last Name:                           |                |
| Step 3. Please select            | a Category and then a Service from | the selections below:      |                                             |                |
| Catego                           | ory: Outpatient                    | Service                    | Please choose one.                          |                |
|                                  |                                    | Add Category/Service       | Planned Medical<br>Planned Surgical         |                |
|                                  | Category and Services Added:       |                            | Chemotherapy<br>Speech Therapy              |                |
|                                  | Category                           |                            | Rehab/Therapies<br>Spine Surgery Procedures |                |
|                                  |                                    |                            | Large Joint Procedures                      |                |
|                                  |                                    |                            | Tam Handgement Procedures                   |                |
|                                  |                                    |                            |                                             |                |
|                                  |                                    |                            |                                             |                |
|                                  |                                    |                            |                                             |                |
|                                  |                                    | Submit Save                |                                             |                |
|                                  |                                    |                            |                                             |                |

- This example is for **OUTPATIENT**:
- When the indicator is YES and the category is Outpatient, the user will select **1 of 3** services, **Spine Surgery Procedures, Large Joint Procedures, or Pain Management Procedures**.

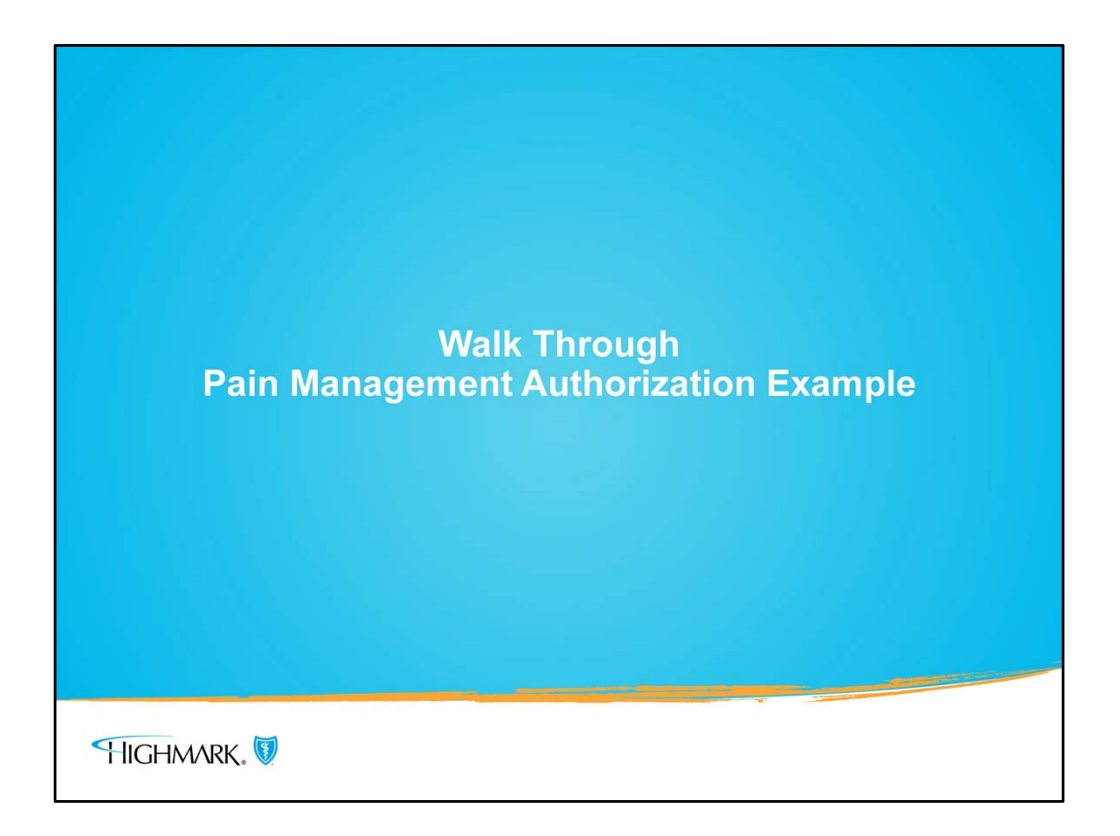

• This is going to be a mock run through for a Pain Management authorization.

| ONantHealth' NaviNet' Ho | me   Help   Contact Suppor | rt Feedback        |                                                  | Welcome,      |
|--------------------------|----------------------------|--------------------|--------------------------------------------------|---------------|
| Workflows Y              |                            |                    |                                                  | 🛱 Action Item |
| Highmark Blue Shield     | Auth Submission   Selec    | tion Form          |                                                  |               |
| HIGHMARK. 💟              |                            | Sel                | ection Form                                      |               |
| Step 1. Please selec     | t a Referred from Servi    | ice Provider and e | nter the Proposed Date of Service (both are requ | ired):        |
| 5                        | Service Provider:          |                    | ~                                                |               |
| Proposed                 | Date of Service: 10262     | 2018               |                                                  |               |
| Step 2. For faster re    | sults, enter Member ID     | with Date of Bir   | h and/or Member First Name:                      |               |
|                          | Member ID:                 |                    | Member Date of Birth:                            |               |
| Mer                      | nber First Name:           |                    | Member Last Name:                                |               |
|                          |                            |                    |                                                  |               |
| Step 3. Please selec     | t a Category and then a    | Service from the   | selections below:                                |               |
| Category                 | Outpatient                 | ×                  | Service: Pain Management Procedures              | v             |
|                          | 22 12 2                    | Add                | Category/Service                                 |               |
|                          | Category and Service       | es Added:          | Samica                                           |               |
|                          | Catt                       | egory              | Service                                          |               |
|                          |                            | S                  | ubmit Save                                       |               |
|                          |                            |                    |                                                  |               |
|                          |                            |                    |                                                  |               |

- We're going to start on the Selection Form screen and presume that we already entered our provider, proposed date of service, etc. on the previous screens.
- For ALL IPM services, Pain Management Procedures, the user will select Outpatient as the category and Pain Management Procedures as the service.
- Click submit.

| Workflows *                                                                                                    | Submission   Selection Form   Request Form                                                                                                    | on Items |
|----------------------------------------------------------------------------------------------------|----------------------------------------------------------------------------------------------------|----------|
|                                                                                                    | anning 1 selected form 1 reducer form                                                                                                    |          |
| HIGHMARK.                                                                                                    | Request Form                                                                                                    | - 1      |
| Patient Information:                                                                                                    | Part and Plant Manage                                                                                                    |          |
| Gende                                                                                                    | er: Date of Birth:                                                                                                    |          |
| Group                                                                                                    | #:                                                                                                    |          |
| Member ID                                                                                                    | #:                                                                                                    |          |
| Service Details:                                                                                                    |                                                                                                    |          |
| Requested Service                                                                                                    | : Outpatient - Pain Management Procedures                                                                                                    |          |
| proposed bate of service                                                                                                    | 10/20/2010                                                                                                    |          |
| <b>Referred To Provider:</b>                                                                                                    |                                                                                                    |          |
| While an authorization required on the second second se | est may be approved for medical necessity, such approval does not mean that the service will be<br>enefit.                                                                                                    |          |
| Diagon option a provider ID                                                                                                    | needs for a provider, or colors a professed arounder from the dreadown                                                                                                    |          |
| Billing Provider                                                                                                    | Preferred Providers                                                                                                    | -        |
| Description                                                                                                    | :                                                                                                    |          |
| Service Provider                                                                                                    |                                                                                                    |          |
| Description                                                                                                    |                                                                                                    |          |
|                                                                                                    | Optional Search                                                                                                    |          |
| Add Preferred Provider                                                                                                    |                                                                                                    |          |
| Referred To Facility:                                                                                                    |                                                                                                    |          |
| ③ While an authorization required                                                                                                    | est may be approved for medical necessity, such approval does not mean that the service will be                                                                                                    |          |
| processed as an In-Network be                                                                                                    | enefit.                                                                                                    |          |
| Please enter a facility ID, se                                                                                                    | arch for a facility, or select a preferred facility from the dropdown.                                                                                                    |          |
| Facility                                                                                                    | : Optional Search                                                                                                    |          |
| Description                                                                                                    |                                                                                                    |          |
| Add Preferred Facility                                                                                                    |                                                                                                    |          |
| Diagnosis Codes:                                                                                                    | and and provide a subject of the state of the state of a ball of the track of the track of the t |          |
| You may enter or search for                                                                                                    | up to 3 diagnosis codes. To add an additional diagnosis code, click the "Add Diagnosis Code" button.                                                                                                    |          |
| Search Type                                                                                                    |                                                                                                    |          |
| Diagnosis code                                                                                                    | MS136 Optional Search Description:                                                                                                    |          |
|                                                                                                    | Add Diagnosis Code                                                                                                    |          |
| Procedure Codes:                                                                                                    |                                                                                                    | - 1      |
|                                                                                                    |                                                                                                    |          |
| M                                                                                                    |                                                                                                    |          |
| E Annual 1                                                                                                    |                                                                                                    |          |

- The user will be taken to the Request Form screen and it is already populated with what the user has entered to this point. (This information has been removed for privacy reasons.)
- This is where the user will enter the Provider and/or Facility that will provider the Pain Management Service.
- As the user scrolls down the screen, the next section is for entering the diagnosis and procedure codes.

| Tou may enter or search of up to 12 procedure codes. To and additional procedure codes, click the "Add Procedure button.         Procedure Code:       64493       Optional Search       Description:         Procedure Code 2:       64494       Optional Search       Description:         Procedure Code 3:       64495       Optional Search       Description:         Procedure Code 4:       Optional Search       Description:         Procedure Code 4:       Optional Search       Description:         Add Procedure Codes       View Details | Codes"     |
|----------------------------------------------------------------------------------------------------|------------|
| Procedure Code: 64493 Optional Search Description: Procedure Code 2: 64494 Optional Search Description: Procedure Code 3: 64495 Optional Search Description: Procedure Code 4: Optional Search Description: Add Procedure Codes View Details                                                                                                    |            |
| Procedure Code 2: 64494 Optional Search Description: Procedure Code 3: 64495 Optional Search Description: Procedure Code 4: Optional Search Description: Add Procedure Codes View Details                                                                                                    |            |
| Procedure Code 3: 64495 Optional Search Description: Procedure Code 4: Optional Search Description: Add Procedure Codes View Details                                                                                                    |            |
| Procedure Code 4: Optional Search Description: Add Procedure Codes View Details                                                                                                    |            |
| Add Procedure Codes View Details                                                                                                    |            |
| Add Procedure Codes View Details                                                                                                    |            |
| View Details                                                                                                    |            |
|                                                                                                    |            |
| Referred From Provider Information:                                                                                                    |            |
| Billing Provider Name:                                                                                                    |            |
| Address:                                                                                                    |            |
| Contact Name: Contact Phone:                                                                                                    |            |
| Diagnostic Testing:                                                                                                    | $\bigcirc$ |
|                                                                                                    | ^          |
| Transferrant Direct                                                                                                    | ~          |
| Treatment Plan:                                                                                                    | ~          |
|                                                                                                    | ~          |
| Discharge Plan:                                                                                                    |            |
|                                                                                                    | 0          |

- This is a continuation of the Selection Form screen where the user can enter multiple procedure codes (up to 12), as well as the comments field where patient specific information can be entered.
- At the bottom of the screen, click submit.

| Workflows Y                 |                                       |                                  |                                      |                       | iα,                                    | Action Items |
|-----------------------------|---------------------------------------|----------------------------------|--------------------------------------|-----------------------|----------------------------------------|--------------|
| gnmark Blue                 | Shield   Auth                         | Submission   Selection Fo        | orm   Request Form                   |                       |                                        |              |
| HIGHMAR                     | K. 💟                                  | Referr                           | ed to Facility Search                |                       |                                        |              |
| Search Tip: Name            | searches are perform                  | ed as "contained within" searcl  | nes. The wildcard asterisk (*) inser | ted after the data en | tered will assist with searches        |              |
| again:                      | st the provider file. Se              | arches without the asterisk will | be performed as an exact match.      | Partial searches with | the asterisk are recommended.          |              |
| Example: Enten              | ing Gen in the Facility               | manie nero will recurit. Genwo   | ou nospital, the General Rospital,   | The General Skilled I | ruising center.                        |              |
| Information: While<br>Netwo | an authorization requ<br>ork benefit. | est may be approved for medic    | al necessity, such approval does no  | ot mean that the serv | vice will be processed as an In-       |              |
|                             |                                       | l.                               |                                      |                       |                                        |              |
|                             | Facility Nar                          | ne:                              | Facility Number:                     |                       |                                        |              |
|                             | Ci                                    | ty:                              | Zip Code:                            |                       |                                        |              |
|                             | Coun                                  | ty:                              | $\mathbf{v}$                         |                       |                                        |              |
|                             |                                       | Search Cr                        | eate a Specialist/Facility Clea      | ır                    |                                        |              |
|                             |                                       |                                  | Records 1-2 of 2, page: 1            |                       |                                        |              |
| Facility Number             | Facility Name                         | Address                          | Phone<br>Number                      | Fax Number            | Specialty Description                  |              |
|                             |                                       |                                  |                                      |                       | GENERAL HOSPITAL WITH<br>DISTINCT UNIT | Select       |
|                             |                                       |                                  |                                      |                       | GENERAL HOSPITAL WITH<br>DISTINCT UNIT | Select       |
|                             |                                       |                                  | Records 1-2 of 2, page: 1            |                       |                                        |              |
|                             |                                       |                                  |                                      |                       |                                        |              |
|                             |                                       |                                  |                                      |                       |                                        |              |
|                             |                                       |                                  |                                      |                       |                                        |              |
|                             |                                       |                                  |                                      |                       |                                        |              |
|                             |                                       |                                  |                                      |                       |                                        |              |

- This is a screen that was added to show how to do a search for a Facility. This is to show the user what the Optional Facility Search (accessed from the Selection Form screen) looks like. There may be a need for this if the user is searching for a facility that they seldom use.
- Once the facility appears in the search, select it and it will be added to the authorization. Submit.

|                                  | Thep T contact Support                                          |                                       | weicome,      |
|----------------------------------|-----------------------------------------------------------------|---------------------------------------|---------------|
| Workflows Y                      |                                                                 |                                       | 🔁 Action Item |
| ighmark Blue Shield   Au         | th Submission   Selection Form                                  | Request Form   Collection Form        |               |
|                                  |                                                                 |                                       |               |
| eviCore healthcare               |                                                                 |                                       |               |
| innovative solutions             |                                                                 |                                       |               |
|                                  |                                                                 |                                       |               |
| Home Authorization Lookup        | Eligibility Lookup Help / Conta                                 | ict Us                                |               |
| Friday, October 26, 2018 9:30 AM | Message from webpage                                            |                                       | Log Off (SSO_ |
|                                  | Please review the fax and phor                                  | e numbers presented for accuracy.     |               |
|                                  | Change as necessary and click<br>Changes apply only to this spe | CONTINUE to confirm they are correct. |               |
|                                  | permanent, please contact the                                   | Health Plan.                          |               |
|                                  |                                                                 |                                       |               |
| 30% Complete                     |                                                                 | ОК                                    |               |
| Provider and NPI                 | who to contact                                                  | [2]                                   |               |
| (HIGHMARK)                       | Fax                                                             | [?]                                   |               |
| (inclusion)                      | Phone                                                           | [?]                                   |               |
|                                  | Ext.                                                            | [?]                                   |               |
|                                  | Cell Phone                                                      |                                       |               |
|                                  | Email                                                           |                                       |               |
|                                  |                                                                 |                                       |               |
|                                  | Cancel Print Continue                                           |                                       |               |
| L                                | Click here for hole or technical                                | support                               |               |
|                                  | Lick bere for help or technical                                 | support                               |               |

- This screen tells the user that the authorization is being managed by eviCore.
- This message alert will remind the user to check their contact information if needed, then click OK to close the box.

| West-Basse at                 |                                                 |                | Cartion Item  |
|-------------------------------|-------------------------------------------------|----------------|---------------|
| worknows *                    |                                                 |                | Accountering  |
| igniniark blue Sinelu         | Auth Submission   Selection Form   Request Form | Conection Form |               |
|                               |                                                 |                |               |
| eviCore healthcare            |                                                 |                |               |
| ····                          |                                                 |                |               |
| Home Authorization Loo        | un Eligibility Lookun Heln / Contact Us         |                |               |
|                               |                                                 |                |               |
| Friday, October 26, 2018 9:30 | AM                                              |                | Log Off (SSO_ |
|                               |                                                 |                |               |
|                               | Clinical Certification                          |                |               |
|                               |                                                 |                |               |
| 30% Complete                  | Provider's Name                                 | ?]             |               |
| Provider and NPI              | Who to Contact                                  | ?]             |               |
| (HIGHMARK)                    | Fax                                             | ?]             |               |
| (inclusion)                   | Phone [                                         | ?]             |               |
|                               | Ext.                                            | ?]             |               |
|                               | Cell Phone                                      |                |               |
|                               | Email                                           |                |               |
|                               |                                                 |                |               |
|                               | Cancel Print Continue                           |                |               |
|                               | Click here for help or technical support        |                |               |
|                               |                                                 |                |               |

• If any contact information needs to be updated the user can do that and then click continue to move forward.

|                                                                                                    | · · · · ·                                                                                      |              |            |
|----------------------------------------------------------------------------------------------------|------------------------------------------------------------------------------------------------|--------------|------------|
| Workflows Y                                                                                                    |                                                                                                | ₩ AC         | tion Items |
| ghmark Blue Shield Auth                                                                                                    | Submission   Selection Form   Request Form   Collection Form                                   |              | _          |
| Home Authorization Lookup                                                                                                    | Eligibility Lookup Help / Contact Us                                                           |              | 1          |
| Friday, October 26, 2018 9:31 AM                                                                                                    |                                                                                                | Log Off (SSO |            |
|                                                                                                    |                                                                                                |              |            |
|                                                                                                    | Clinical Cartification                                                                         |              |            |
|                                                                                                    | childer certification                                                                          |              |            |
| 60% Complete                                                                                                    | This procedure was performed on 10/26/2018. CHANGE                                             |              |            |
| condictingieve                                                                                                    | Musculoskeletal Management Procedures                                                          |              |            |
| Provider and NPI                                                                                                    | Select a Procedure by CPT Code[7] or Description[7]                                            |              |            |
| and the second second sec | 64493 V FACET INJ LUMBOSACRAL, 1 LEVEL V                                                       |              |            |
|                                                                                                    | Don't see your procedure code or type of service? Click here                                   |              |            |
| Patient                                                                                                    |                                                                                                |              |            |
|                                                                                                    | Diagnosis                                                                                      |              |            |
|                                                                                                    | Primary Diagnosis Code: M51.36                                                                 |              |            |
|                                                                                                    | Description: Other intervertebral disc degeneration, lumbar region<br>Change Primary Diagnosis |              |            |
|                                                                                                    | and go ( ) and ( angles a                                                                      |              |            |
|                                                                                                    | Select a Secondary Diagnosis Code (Lookup by Code or Description)                              |              |            |
|                                                                                                    | Secondary diagnosis is optional for Musculoskeletal Management                                 |              |            |
|                                                                                                    | LOOKUP                                                                                         |              |            |
|                                                                                                    |                                                                                                |              |            |
|                                                                                                    | Cancel Print Continue                                                                          |              |            |
|                                                                                                    | Click here for help or technical support                                                       |              |            |
|                                                                                                    |                                                                                                |              |            |

- On the Clinical Certification screen, there have been some questions that should be clarified:
  - For IPM authorizations, only 1 CPT code needs to be entered.
  - If there are more CPT codes, the ability to enter additional codes will be prompted a little later in this flow and will be demonstrated in a moment.
- The user can add diagnosis codes and then click continue to submit.

|                             |                                    |                                                       | Action       | Items |
|-----------------------------|------------------------------------|-------------------------------------------------------|--------------|-------|
| lighmark Blue Shield        | Auth Submission Selection Form     | Request Form   Collection Form                        |              |       |
|                             |                                    |                                                       |              |       |
| Mana Authorization I.       |                                    |                                                       |              |       |
| Home Authorization Lo       | ookup Eligibility Lookup Help / Co | Shtaet US                                             |              |       |
| Friday, October 26, 2018 9: | 59 AM                              |                                                       | Log Off (SSO |       |
|                             |                                    |                                                       |              |       |
|                             | Clinical Cortificat                | tion                                                  |              |       |
|                             |                                    |                                                       |              |       |
| E0% Complete                | Confirm your service select        | ction.                                                |              |       |
| 00% complete                |                                    | 10/20/2010                                            |              |       |
| Provider and NPI            | Procedure Date:                    | 10/29/2018                                            |              |       |
|                             | Description:                       | FACET INTELLIMBOSACRAL 1 LEVEL                        |              |       |
|                             | Primary Diagnosis Code:            | M51 36                                                |              |       |
| 2012/07                     | Primary Diagnosis:                 | Other intervertebral disc degeneration, lumbar region |              |       |
| Patient                     | Secondary Diagnosis Code           | e:                                                    |              |       |
|                             | Secondary Diagnosis:               |                                                       |              |       |
|                             | Change Procedure or Primary Di     | iagnosis                                              |              |       |
|                             | Change Secondary Diagnosis         |                                                       |              |       |
|                             | Createl Drink Continue             |                                                       |              |       |
|                             | Cancer Princ Conditioe             |                                                       |              |       |
|                             | Click here for help or techn       | ical support                                          |              |       |
|                             |                                    |                                                       |              |       |
|                             | CareCore Nati                      | ional LLC 2018 All rights reserved                    |              |       |
|                             | Carecore Had                       | ional, etc. 2010 An rights reserved.                  |              |       |

- The user will note that there is a gauge on the left of this screen that shows the progress that has been made toward completion of the request.
- This example indicates the user is at 60% complete. Click continues to move forward.

| ONantHealth' NaviNet' Home   Help   Contact Support Feedback                             | Welcome,        |
|------------------------------------------------------------------------------------------|-----------------|
| Workflows Y                                                                              | Action Items    |
| Highmark Blue Shield   Auth Submission   Selection Form   Request Form   Collection Form | orm             |
|                                                                                          |                 |
| eviCore healthcare                                                                       |                 |
|                                                                                          |                 |
| Hame Authorization Lackup Elizibility Lackup Hala (Contact Le                            |                 |
|                                                                                          |                 |
| Monday, October 29, 2018 8:05 AM                                                         | Log Off (SSO_   |
|                                                                                          |                 |
| Clinical Certification                                                                   |                 |
| Is this case Routine/Standard?                                                           |                 |
| Yes No                                                                                   |                 |
|                                                                                          |                 |
|                                                                                          |                 |
|                                                                                          |                 |
|                                                                                          |                 |
|                                                                                          |                 |
|                                                                                          |                 |
|                                                                                          |                 |
| © CareCore National, LLC. 2018 All rights i<br>Privacy Policy   Terms of Use   Contact U | reserved.<br>Js |
|                                                                                          |                 |
|                                                                                          |                 |
|                                                                                          |                 |
|                                                                                          |                 |

- The user will be asked if this case is routine or standard.
- If answered YES, the authorization will move forward to the next step and means that it will be processed as routine.
- If answered NO, that indicates that the request is an urgent case. If the request is urgent, the user will be prompted to give additional documentation before going to the next step.

| Workflows Y                                                                              | P. Action    |
|------------------------------------------------------------------------------------------|--------------|
| Highmark Blue Shield   Auth Submission   Selection Form   Request Form   Collection Form |              |
|                                                                                          |              |
| eviCore healthcare                                                                       |              |
|                                                                                          |              |
| Home Authorization Lookup Eligibility Lookup Help / Contact Us                           |              |
| Monday, October 29, 2018 8:06 AM                                                         | Log Off (SSO |
|                                                                                          |              |
| Clinical Certification                                                                   |              |
| Facet Joint Injection - Lumbar                                                           |              |
| What type of procedure is being performed?                                               |              |
| O Medial branch block or facet joint injection to find the source of pain (diagnostic)   |              |
| O Medial branch block or facet joint injection to treat pain (therapeutic)               |              |
| Ounknown                                                                                 |              |
| Please indicate if any of the following symptoms are present: (Choose all that apply)    |              |
| □Localized low back pain □None of the ab                                                 | ve           |
| Pain down the leg (radicular pain)                                                       |              |
| Pain with weakness and tingling after standing or walking (neurogenic claudication)      |              |
|                                                                                          |              |
| SOBALL                                                                                   |              |
| Finish Later                                                                             |              |
| Did you know?<br>You can save a certification                                            |              |
| request to finish later.                                                                 |              |
| Cancel Print                                                                             |              |
|                                                                                          |              |
| Click here for help or technical support                                                 |              |
| © CareCore National, LLC. 2018 All rights reserved                                       |              |
|                                                                                          |              |

- If the request is routine and the user answered YES, this screen will appear. This screen is part of what eviCore calls the clinical decision support where the user will answer a series of questions will be asked related to the authorization request.
- Some of the questions may require 1 answer (radio button) or the question may ask for more than 1 response.
- Complete the answers and then click the submit button at the bottom of the screen.

| ÓNantHealth' NaviNet' Home   Help   Contact Support Feedback                                   | Welcome,     |
|------------------------------------------------------------------------------------------------|--------------|
| Workflows Y                                                                                    | Action 1     |
| lighmark Blue Shield   Auth Submission   Selection Form   Request Form   Collection Form       |              |
| a***:                                                                                          |              |
| eviCore healthcare                                                                             |              |
|                                                                                                |              |
| Home Authorization Lookup Eligibility Lookup Help / Contact Us                                 |              |
| Monday, October 29, 2018 8:16 AM                                                               | Log Off (SSO |
|                                                                                                |              |
| Clinical Certification                                                                         |              |
| Please indicate the facet ioint(s) this procedure will be performed on (choose all that apply) |              |
| L1 - L2 L4 - L5                                                                                |              |
| L2 - L3 L5 - S1                                                                                |              |
| L3 - L4 Unknown or not sure                                                                    |              |
|                                                                                                |              |
| O Please indicate the side(s) that this procedure will be performed on:                        |              |
| O Left side ONLY (unilateral)                                                                  |              |
| ○ Right side ONLY (unilateral)                                                                 |              |
| C Left AND right sides (bilateral)                                                             |              |
| GUMIT                                                                                          |              |
|                                                                                                |              |
| Finish Later                                                                                   |              |
| You can save a certification                                                                   |              |
| request to finish later.                                                                       |              |
| Cancel Print                                                                                   |              |
| Click bare for help or technical support                                                       |              |
| click here for help of technical support                                                       |              |
| © CareCore National, LLC. 2018 All rights reserved.                                            |              |
| Privacy Policy   Terms of Use   Contact Us                                                     |              |
|                                                                                                |              |
|                                                                                                |              |

- It was pointed out earlier that if the user needs to enter additional CPT codes, information would be given later.
- This is the screen where additional codes will be added. The user will first indicate the facet(s) that is/are involved and then will mark if it is left or right unilateral or if left and right sides.
- By doing this it will create a "virtual" basket of procedure codes that are going to be included in the authorization. Even though the user will not see the codes on this screen, when the authorization is completed the user will see all of the codes listed in the authorization.
- Click submit to continue.

| ONantHealth NaviNet Home   Help   Contac                                                                                                    | Feedback                                                                                   | weicome,                                       |
|----------------------------------------------------------------------------------------------------|--------------------------------------------------------------------------------------------|------------------------------------------------|
| Workflows Y                                                                                                    |                                                                                            | Action                                         |
| tighmark Blue Shield   Auth Submission                                                                                                    | Selection Form   Request Form   Colle                                                      | ection Form                                    |
|                                                                                                    |                                                                                            |                                                |
| eviCore bealthcare                                                                                                    |                                                                                            |                                                |
|                                                                                                    |                                                                                            |                                                |
|                                                                                                    |                                                                                            |                                                |
| Home Authorization Lookup Eligibility Lo                                                                                                    | ookup Help / Contact Us                                                                    |                                                |
| Monday, October 29, 2018 8:17 AM                                                                                                    |                                                                                            | Log Off (SSO                                   |
|                                                                                                    |                                                                                            |                                                |
|                                                                                                    |                                                                                            |                                                |
| Clinical Certification                                                                                                    |                                                                                            |                                                |
| How many facet joint injections or medial bran                                                                                                    | nch blocks to TREAT pain has your patient                                                  | had in this region in the past 12 months?      |
|                                                                                                    |                                                                                            |                                                |
|                                                                                                    |                                                                                            |                                                |
| How many facet joint injections or medial bran                                                                                                    | nch blocks to DIAGNOSE pain has your pati                                                  | ient had in this region in the past 12 months? |
|                                                                                                    |                                                                                            |                                                |
|                                                                                                    |                                                                                            |                                                |
| CUDATT                                                                                                    |                                                                                            |                                                |
| SUBMIT                                                                                                    |                                                                                            |                                                |
| SUBMIT                                                                                                    |                                                                                            |                                                |
| SUBHIT                                                                                                    |                                                                                            |                                                |
| SUBMIT<br>Finish Later Did you know?<br>You can save a certification                                                                                                    |                                                                                            |                                                |
| SUBMIT<br>Finish Later<br>Finish Later<br>You can save a certification<br>request to finish later.                                                                       |                                                                                            | 9                                              |
| SUBMIT<br>Finish Later Did you know?<br>You can save a certification<br>request to finish later.                                                                         |                                                                                            | 9                                              |
| SUBMIT SUBMIT Did you know? You can save a certification request to finish later. Cancel Print                                                                           |                                                                                            | 9                                              |
| SUBMIT<br>Finish Later<br>Did you know?<br>You can save a certification<br>request to finish later.<br>Cancel Print<br>Click here for help or technical support          |                                                                                            |                                                |
| SUBMIT<br>Finish Later<br>Did you know?<br>You can save a certification<br>request to finish later.<br>Cancel Print<br>Click here for help or technical support          |                                                                                            |                                                |
| SUBMIT  Finish Later Did you know? You can save a certification request to finish later.  Cancel Print Click here for help or technical support                          | reCore National, LLC. 2018 All rights reserv                                               | ved.                                           |
| SUBMIT<br>Finish Later<br>Did you know?<br>You can save a certification<br>request to finish later.<br>Cancel Pint<br>Click here for help or technical support           | reCore National, LLC. 2018 All rights reserv<br>Privacy Policy   Terms of Use   Contact Us | ved.                                           |
| SUBMIT<br>Finish Later<br>Did you know?<br>You can save a certification<br>request to finish later.<br>Cancel Print<br>Click here for help or technical support<br>© Car | reCore National, LLC. 2018 All rights reserv<br>Privacy Policy   Terms of Use   Contact Us | ved.                                           |

- There will be questions on this screen about the patient's treatment history.
- When completed, click submit to continue.

| O Nanthealth Navidet Monte                             | Peedback                                                                                          | wercome,     |
|--------------------------------------------------------|---------------------------------------------------------------------------------------------------|--------------|
| workflows ~<br>ighmark Blue Shield   A                 | uth Submission   Selection Form   Request Form   Collection Form                                  | Action Ite   |
|                                                        |                                                                                                   |              |
| eviCore healthcare                                     |                                                                                                   |              |
| ·····                                                  |                                                                                                   |              |
| Home Authorization Lookuj                              | p Eligibility Lookup Help / Contact Us                                                            |              |
| Monday, October 29, 2018 8:20                          | AM                                                                                                | Log Off (SSO |
|                                                        |                                                                                                   |              |
| Clinical Certification                                 |                                                                                                   |              |
| O Yes O No O Unknown                                   | t facet joint pain with extension, rotation, or lateral bending of the spine?                     |              |
|                                                        |                                                                                                   |              |
| Has your patient had at least 3     Yes O No O Unknown | 3 months of low back pain?                                                                        |              |
|                                                        |                                                                                                   |              |
| Has your patient failed conser                         | vative care?                                                                                      |              |
| ○ Yes ○ No ○ Unknown                                   |                                                                                                   |              |
| SUBMIT                                                 |                                                                                                   |              |
|                                                        |                                                                                                   |              |
| Finish Later     Did you kno                           | w?                                                                                                |              |
| You can save a<br>request to fini                      | a certification<br>sh later.                                                                      |              |
| Cancel Print                                           |                                                                                                   |              |
| Click here for help or technical su                    | pport                                                                                             |              |
|                                                        |                                                                                                   |              |
|                                                        | © CareCore National, LLC. 2018 All rights reserved.<br>Privacy Policy   Terms of Use   Contact Us |              |
|                                                        |                                                                                                   |              |

- This screen is another that is included to show the user all screens that will appear in the typical IPM authorization request.
- After completed, click submit.

| Workflows Y         |                                                                                                   | Action It    |
|---------------------|---------------------------------------------------------------------------------------------------|--------------|
| lighmark Blue Shiel | d   Auth Submission   Selection Form   Request Form   Collection                                  | Form         |
|                     |                                                                                                   |              |
| eviCore healt       | hcare                                                                                             |              |
| · · · · ·           |                                                                                                   |              |
|                     | evication London - Elistbility London - Mala / Contact Un                                         |              |
| Home Auth           | orzation Lookup Eligibility Lookup Help / Contact Us                                              |              |
| Monday, Octobe      | er 29, 2018 8:22 AM                                                                               | Log Off (SSO |
|                     |                                                                                                   |              |
| <b>Clinical</b> Ce  | rtification                                                                                       |              |
| Is there any a      | dditional information specific to the member's condition you would like to provid                 | de?          |
| OI would like to    | o upload a document after the survey                                                              |              |
| OI would like to    | p enter additional notes in the space provided                                                    |              |
| O I would like to   | o upload a document and enter additional notes                                                    |              |
| ○ I have no add     | itional information to provide at this time                                                       |              |
|                     |                                                                                                   |              |
| SUBMIT              |                                                                                                   |              |
|                     |                                                                                                   |              |
| 🗆 Finish Later      | Did you know?                                                                                     |              |
|                     | You can save a certification                                                                      |              |
|                     | request to finish later.                                                                          |              |
| Cancel Print        |                                                                                                   |              |
| Concer ( time       |                                                                                                   |              |
| Click here for hel  | p or technical support                                                                            |              |
|                     |                                                                                                   |              |
|                     | © CareCore National, LLC. 2018 All rights reserved.<br>Privacy Policy   Terms of Use   Contact Us |              |
|                     | interviewe i territe et ese i contact ou                                                          |              |
|                     |                                                                                                   |              |

- On this screen the user is given the opportunity to upload documents or provider additional information in order to support the authorization request.
- You can click submit to continue.

| - Hunter leader   Hum                                                                                                    |                                                                                                    |                                                    |               |
|----------------------------------------------------------------------------------------------------|----------------------------------------------------------------------------------------------------|----------------------------------------------------|---------------|
| Workflows Y                                                                                                    |                                                                                                    |                                                    | Action        |
| hmark Blue Shield                                                                                                    | Auth Submission   Selection Form   Reque                                                                                                    | t Form   Collection Form                           |               |
|                                                                                                    |                                                                                                    |                                                    |               |
|                                                                                                    | 9                                                                                                    |                                                    |               |
| movative solutions                                                                                                    |                                                                                                    |                                                    |               |
|                                                                                                    |                                                                                                    |                                                    |               |
| Home Authoriza                                                                                                    | ion Lookup Eligibility Lookup Help / Contact Us                                                                                                    |                                                    |               |
|                                                                                                    |                                                                                                    |                                                    |               |
| Monday, October 29,                                                                                                    | 2018 8:22 AM                                                                                                    |                                                    | Log Off (SSO_ |
| Monday, October 29,<br>Clinical Certif                                                                                                    | 2018 8:22 AM                                                                                                    |                                                    | Log Off (SSO_ |
| Clinical Certif                                                                                                    | 2018 8:22 AM<br><b>cation</b><br>at the clinical information submitted to support this<br>te and specific to this member, and that all information                                                                                                    | uthorization                                       | Log Off (SSO_ |
| Monday, October 29,<br>Clinical Certif<br>I acknowledge th<br>request is accura<br>provided. I have                                                  | 2018 8:22 AM<br><b>cation</b><br>at the clinical information submitted to support this is<br>te and specific to this member, and that all information<br>to further information to provide at this time.                                                  | uthorization<br>n has been                         | Log Off (SSO_ |
| Monday, October 29,<br>Clinical Certif<br>I acknowledge th<br>request is accura<br>provided. I have<br>Print SUBMIT CASE                             | 2018 8:22 AM<br><b>cation</b><br>at the clinical information submitted to support this<br>te and specific to this member, and that all information<br>to further information to provide at this time.                                                     | uthorization<br>n has been                         | Log Off (SSO_ |
| Monday, October 29,<br>Clinical Certif<br>I acknowledge th<br>request is accura<br>provided. I have<br>Print SUBMIT CASE<br>Click here for help or t | 2018 8:22 AM<br><b>cation</b><br>at the clinical information submitted to support this<br>is and specific to this member, and that all information<br>to further information to provide at this time.                                                     | uthorization<br>n has been                         | Log Off (SSO_ |
| Monday, October 29,<br>Clinical Certif<br>I acknowledge th<br>request is accura<br>provided. I have<br>Print SUBMIT CASE<br>Click here for help or t | 2018 8:22 AM<br><b>cation</b><br>at the clinical information submitted to support this<br>is and specific to this member, and that all information<br>to further information to provide at this time.<br>echnical support:                                | uthorization<br>n has been                         | Log Off (SSO_ |
| Monday, October 29,<br>Clinical Certif<br>I acknowledge th<br>request is accura<br>provided. I have<br>Print SUBMIT CASE<br>Click here for help or t | 2018 8:22 AM<br>cation<br>at the clinical information submitted to support this<br>is and specific to this member, and that all information<br>to further information to provide at this time.<br>schnical support:                                       | uthorization<br>n has been                         | Log Off (SSO_ |
| Monday, October 29,<br>Clinical Certif<br>request is accura<br>provided. I have<br>Pint SUBMIT CASE<br>Click here for help or t                      | 2018 8:22 AM<br>cation<br>at the clinical information submitted to support this<br>is and specific to this member, and that all information<br>to further information to provide at this time.<br>schnical support                                        | uthorization<br>n has been                         | Log Off (SSO_ |
| Monday, October 29,<br>Clinical Certif<br>request is accura<br>provided. I have<br>Pint SUBMIT CASE<br>Click here for help or t                      | 2018 8:22 AM<br>cation<br>at the clinical information submitted to support this is<br>the and specific to this member, and that all information<br>to further information to provide at this time.<br>echnical support:<br>© CareCore National, LLC. 2018 | uthorization<br>n has been<br>NI rights reserved.  | Log Off (SSO_ |
| Monday, October 29,<br>Clinical Certif<br>I acknowledge th<br>request is accura<br>provided. I have<br>Print SUBMIT CASE<br>Click here for help or t | 2018 8:22 AM<br>cation<br>at the clinical information submitted to support this<br>te and specific to this member, and that all information<br>to further information to provide at this time.<br>echnical support<br>© CareCore National, LLC. 2018      | uthorization<br>n has been<br>Nil rights reserved. | Log Off (SSO_ |

- This screen allows the user to acknowledge that the information provided is accurate and is specific to this member.
- It is important to note that the box must be clicked and then the user must **click on** "submit case" in order to finish the authorization request.

| ONantHealth' Na              | wiNet' Home   Help       | Contact Support  | Feedback                                   | Welcome,     |
|------------------------------|--------------------------|------------------|--------------------------------------------|--------------|
| Workflows ~                  |                          |                  |                                            | Action It    |
| ighmark Blue Shield          | Auth Sub                 | mission   Select | tion Form   Request Form   Collection Form |              |
|                              | 77 and 80 10             |                  |                                            |              |
| eviCore health               | care                     |                  |                                            |              |
|                              |                          |                  |                                            |              |
| Home Author                  | ization Lookup Elig      | ibility Lookup   | Help / Contact Us                          |              |
| Monday, October              | 29, 2018 8:23 AM         |                  |                                            | Log Off (SSO |
|                              |                          |                  |                                            |              |
| Clinical Cert                | tification               |                  |                                            |              |
| Your case has b              | een sent to Medica       | Review.          |                                            |              |
| Provider Name:               |                          | Contact:         |                                            |              |
| Provider Address:            |                          | Phone            | (717) 555-6789                             |              |
|                              | 15212                    | Fax Number:      | (717) 555-1234                             |              |
| Patient Name:                |                          | Patient Id:      |                                            |              |
| Insurance Carrier:           | HIGHMARK                 |                  |                                            |              |
| Site Name:                   |                          | Site ID:         |                                            |              |
| Site Address:                |                          |                  |                                            |              |
|                              |                          |                  |                                            |              |
| Primary Diagnosis            | M51 26                   | Description      | Other intervertebral disc                  |              |
| Code:                        | 10131.30                 | Description      | degeneration, lumbar region                |              |
| Secondary<br>Diagnosis Code: |                          | Description:     |                                            |              |
| Date of Service:             | 10/29/2018               | Description      | FACET INLUMBOSACRAL 1                      |              |
|                              |                          |                  | LEVEL                                      |              |
| Case Number:                 | 1066266108               |                  |                                            |              |
| Review Date:                 | 10/29/2018 8:05:09<br>AM |                  |                                            |              |
| Expiration Date:             | N/A                      |                  |                                            |              |
| Status:                      | Your case has been se    | ent to Medical R | eview.                                     |              |
| Print Continue               |                          |                  |                                            |              |
| Click here for help          | or technical support     |                  |                                            |              |
|                              |                          |                  |                                            |              |
|                              |                          | CareCore I       | National, LLC. 2018 All rights reserved.   |              |
|                              |                          | Privacy          | Policy   Terms of Use   Contact Us         |              |
|                              |                          |                  |                                            |              |
|                              | ≨ ).                     |                  |                                            |              |

• Continuing with the same example, note that this screen indicates that the case is pended for Medical Review. This information is seen when the authorization request is entered via NaviNet.

| ONantHealth"   NaviNet Home                           | e   Help   Contact Support   Feedback                             | Welcome, V   |
|-------------------------------------------------------|-------------------------------------------------------------------|--------------|
| Workflows Y                                           |                                                                   | Action Items |
| Highmark Blue Shield   A                              | Auth Submission   Selection Form   Request Form   Collection Form | 1            |
|                                                       |                                                                   | ^ ^          |
| eviCore healthcare                                    |                                                                   |              |
| · · · · *                                             |                                                                   |              |
| Home Authorization Lookur                             | n Elinihility Lookun Heln / Contact Us                            |              |
| Monday, October 20, 2018 8:25                         |                                                                   |              |
| Wonday, October 29, 2018 8.237                        |                                                                   | Log Off (SSC |
|                                                       |                                                                   |              |
| Clinical Certification                                |                                                                   |              |
| Thank you for submitting a reque                      | est for clinical certification. Would you like to:                |              |
| • Describer submitting a requi                        |                                                                   |              |
| <ul> <li>Request another procedure for the</li> </ul> | this member                                                       |              |
| Cancel Print                                          |                                                                   |              |
| Click here for help or technical sur                  | poort                                                             |              |
| circk here for help of teeninear sup                  | ppor                                                              |              |
|                                                       |                                                                   |              |
|                                                       |                                                                   |              |
|                                                       | © CareCore National, LLC. 2018 All rights reserved.               | ~            |
| http://www.evicore.com/                               | Privary Policy I Tarms of Hea I Contact He                        |              |
|                                                       |                                                                   |              |
|                                                       |                                                                   |              |

• This screen will allow the user to enter another request for this member.

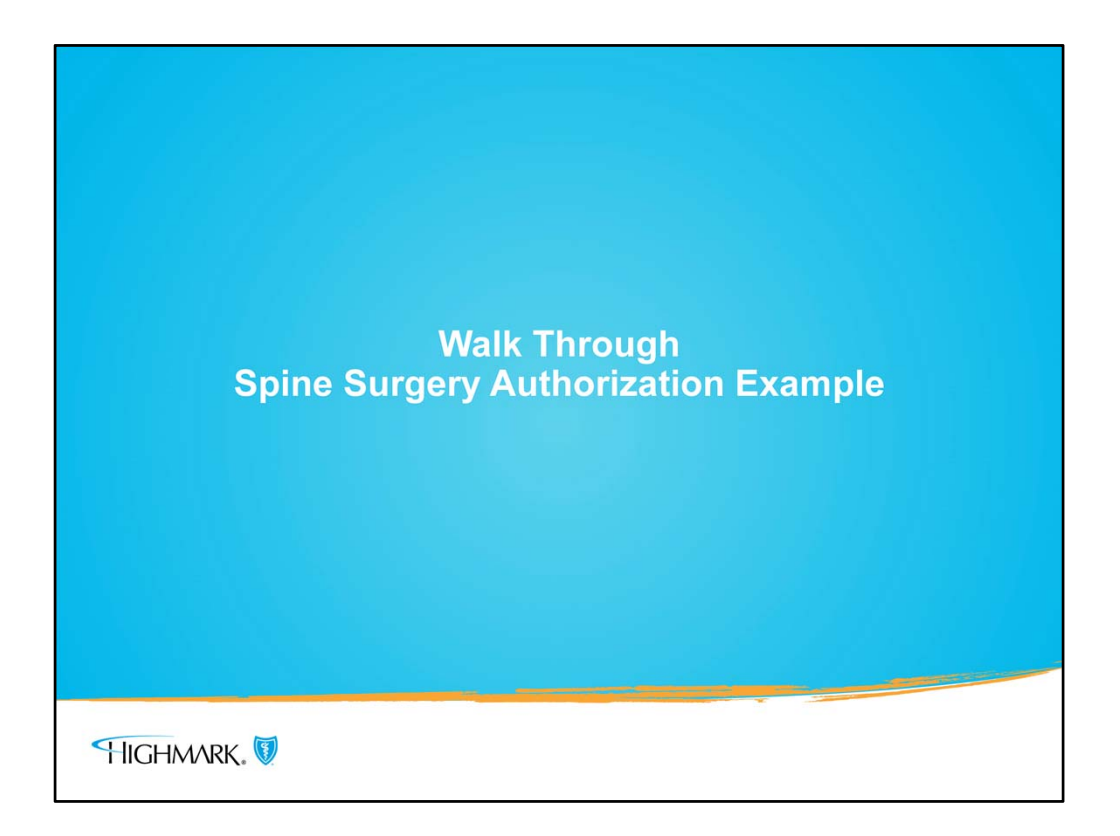

• This next section will include a walk through for a spinal surgery authorization.

| ONantHealth NaviNet Home   F | Teedback                        |                                                       | welcome,      |
|------------------------------|---------------------------------|-------------------------------------------------------|---------------|
| Workflows Y                  |                                 |                                                       | 🔀 Action Iter |
| Highmark Blue Shield   Auth  | Submission   Selection Form     |                                                       |               |
| HIGHMARK.                    | 5                               | Selection Form                                        |               |
| Step 1. Please select a Re   | ferred from Service Provider ar | nd enter the Proposed Date of Service (both are requi | ired):        |
| Service                      | e Provider:                     | ~                                                     |               |
| Proposed Date                | of Service:                     |                                                       |               |
| Step 2. For faster results,  | enter Member ID with Date of    | Birth and/or Member First Name:                       |               |
| м                            | lember ID:                      | Member Date of Birth:                                 |               |
| Member F                     | irst Name:                      | Member Last Name:                                     |               |
| Step 3. Please select a Ca   | tegory and then a Service from  | the selections below:                                 |               |
| Category: Inpa               | tient 🗸                         | Service: Spine Surgery Procedures                     | ~             |
|                              | A                               | Add Category/Service                                  |               |
| Cate                         | egory and Services Added:       | Famileo                                               |               |
|                              | category                        | Service                                               |               |
|                              |                                 |                                                       |               |
|                              |                                 | Submit Save                                           |               |

- If the MSK indicator is **YES**, and the request is for spine surgery, the service selected must be **Spine Surgery Procedures**.
- If the MSK indicator is NO, keep in mind that **ANY** inpatient request requires authorization.
- If the request is for inpatient but the indicator for MSK was NO, the user will follow the business as usual process to submit and would select the inpatient surgical or medical service type.
- In this example the MSK indicator was YES and is inpatient. The category is Inpatient and the Service is **Spine Surgery Procedures.**
- Click submit.

| Citant leant Havinger Home I hap I com     | act Support Feedback We                                                               | alcome, |
|--------------------------------------------|---------------------------------------------------------------------------------------|---------|
| Workflows Y                                |                                                                                       | Action  |
| ighmark Blue Shield   Auth Submission      | Selection Form   Request Form                                                         |         |
| SHIGHMARK (                                | Request Form                                                                          |         |
|                                            |                                                                                       |         |
| Patient Information:<br>Patient Last Name: | Patient First Name:                                                                   |         |
| Gender:                                    | Date of Birth:                                                                        |         |
| Group #:                                   |                                                                                       |         |
| Member ID #:                               |                                                                                       |         |
| Service Details:                           |                                                                                       |         |
| Requested Service: Inpatie                 | ent - Spine Surgery Procedures                                                        |         |
| Proposed Date of Service: 10/29/           | /2018                                                                                 |         |
| Referred To Provider:                      |                                                                                       |         |
| While an authorization request may be      | e approved for medical necessity, such approval does not mean that the service will I | be      |
| processed as an In-Network benefit.        |                                                                                       |         |
| Please enter a provider ID, search for     | a provider, or select a preferred provider from the dropdown.                         |         |
| Billing Provider:                          | Preferred Providers                                                                   |         |
| Description                                | Freiened Fronders                                                                     |         |
| Comise Dreviden                            |                                                                                       |         |
| Service provider:                          |                                                                                       |         |
| Description:                               |                                                                                       |         |
| Optio                                      | onal Search                                                                           |         |
| Add Preferred Provider:                    |                                                                                       |         |
| Referred To Facility:                      |                                                                                       |         |
| While an authorization request may be      | e approved for medical necessity, such approval does not mean that the service will I | be      |
| processed as an In-Network benefit.        |                                                                                       |         |
| Please enter a facility ID, search for a   | facility, or select a preferred facility from the dropdown.                           |         |
| Facility:                                  | Optional Search                                                                       | ~       |
| Description                                |                                                                                       |         |
| Add Preferred Eacility:                    |                                                                                       |         |
| Add Preferred Facility.                    |                                                                                       |         |
| Diagnosis Codes:                           |                                                                                       |         |
| You may enter or search for up to 3 di     | iagnosis codes. To add an additional diagnosis code, click the "Add Diagnosis Code" t | outton. |
| Search Type: ICD-1                         | 10 🗸                                                                                  |         |
| Diagnosis Code: M480                       | 061 Optional Search Description:                                                      |         |
|                                            | Diamanda Cada                                                                         |         |
| Add D                                      | Diagnosis Code                                                                        |         |
|                                            |                                                                                       |         |

• This screen is the Request Form where the user will complete the fields just as the user entered for the example IPM request; Referred to Provider, facility, diagnosis codes, etc. and continue to scroll down.

| rocedure Codes:<br>You may enter or search for        | up to 12 p                                 | rocedure codes                                                            | s. To add additional procedure codes, click the "Add Procedure Cod                                                                                                    | es"                                                                                         |
|-------------------------------------------------------|--------------------------------------------|---------------------------------------------------------------------------|----------------------------------------------------------------------------------------------------|---------------------------------------------------------------------------------------------|
| Procedure Code:                                       | 63047                                      | Optional Search                                                           | Description:                                                                                                    |                                                                                             |
| Procedure Code 2:                                     | 22633                                      | Optional Search                                                           | Description:                                                                                                    |                                                                                             |
| Procedure Code 3:                                     |                                            | Optional Search                                                           | Description:                                                                                                    |                                                                                             |
| Procedure Code 4:                                     |                                            | Optional Search                                                           | Description:                                                                                                    |                                                                                             |
|                                                       | Add Proce                                  | dure Codes                                                                |                                                                                                    |                                                                                             |
|                                                       |                                            |                                                                           | View Details                                                                                                    |                                                                                             |
| teferred From Provider II                             | nformatio                                  | n:                                                                        |                                                                                                    |                                                                                             |
| Billing Provider Name:                                |                                            |                                                                           |                                                                                                    |                                                                                             |
| Service Provider:                                     |                                            |                                                                           | •                                                                                                    |                                                                                             |
| Contact Name:                                         |                                            |                                                                           | Contact Phone:                                                                                                    |                                                                                             |
| Diagnostic Testing:                                   |                                            |                                                                           |                                                                                                    | $\sim$                                                                                      |
|                                                       |                                            |                                                                           |                                                                                                    |                                                                                             |
|                                                       |                                            |                                                                           |                                                                                                    | $\bigcirc$                                                                                  |
| Treatment Plan:                                       |                                            |                                                                           |                                                                                                    | $\bigcirc$                                                                                  |
| Treatment Plan:                                       |                                            |                                                                           |                                                                                                    | 0                                                                                           |
| Treatment Plan:                                       |                                            |                                                                           |                                                                                                    | 0                                                                                           |
| Treatment Plan:                                       |                                            |                                                                           |                                                                                                    | 0                                                                                           |
| Treatment Plan:<br>Discharge Plan:<br>Discharge Plan: | the reque<br>lested serv<br>ndered and     | sted service has<br>ice is covered u<br>eligibility of the                | s been determined to be medically necessary and/or appropriate. I<br>under the member's benefit plan. Payment is contingent upon bene<br>e patient.                                    | C<br>C                                                                                      |
| Treatment Plan:                                       | : the reque<br>rested serv<br>ndered and   | sted service has<br>ice is covered u<br>eligibility of the                | s been determined to be medically necessary and/or appropriate. I<br>under the member's benefit plan. Payment is contingent upon bene<br>e patient.                                    | C C C C C C C C C C C C C C C C C C C                                                       |
| Treatment Plan:<br>Discharge Plan:<br>Discharge Plan: | : the reque:<br>jested serv<br>indered and | sted service has<br>tee is covered u<br>eligibility of the<br>smit Save V | s been determined to be medically necessary and/or appropriate. I<br>inder the member's benefit plan. Payment is contingent upon bene<br>e patient.<br>/iew Referral/Auth Review Notes | C<br>C<br>C<br>C<br>C<br>C<br>C<br>C<br>C<br>C<br>C<br>C<br>C<br>C<br>C<br>C<br>C<br>C<br>C |

- Complete the fields as appropriate. Any additional procedure codes can be added.
- Complete the free form text boxes as needed.
- Click submit.

|                                                                       |                                                                                                    |                                                                                                |                                                                                                    |                                                                                               |                                                                                                    | r 🔁                                                                                                    | Action Item   |
|-----------------------------------------------------------------------|----------------------------------------------------------------------------------------------------|------------------------------------------------------------------------------------------------|----------------------------------------------------------------------------------------------------|-----------------------------------------------------------------------------------------------|----------------------------------------------------------------------------------------------------|----------------------------------------------------------------------------------------------------|---------------|
| ighmark Blue Shield                                                   | Auth S                                                                                                    | Submission   Sele                                                                              | ection Form   Reques                                                                                               | t Form                                                                                        |                                                                                                    |                                                                                                    |               |
| HIGHMAR                                                               | K. 💟                                                                                                    |                                                                                                | Referred to Fac                                                                                                    | ility Search                                                                                  |                                                                                                    |                                                                                                    |               |
| Search Tip: Name<br>the pri<br>Example: Enterin<br>Information: While | searches are performe<br>ovider file. Searches w<br>ng Gen™ in the Facility<br>an authorization reque<br>t. | d as "contained with<br>ithout the asterisk wi<br>Name field will return<br>st may be approved | in" searches. The wildcard<br>ill be performed as an exa<br>n: Genwood Hospital, The<br>for medical necessity, suc | asterisk (*) inserter<br>ct match. Partial sea<br>General Hospital, Th<br>h approval does not | d after the data enter<br>arches with the asteris<br>he General Skilled Nur<br>mean that the service | ed will assist with searches aga<br>ik are recommended.<br>rsing Center.<br>e will be processed as an In-Net | inst<br>twork |
|                                                                       | Facility Na                                                                                                 | net                                                                                            | Fac                                                                                                    | ility Number:                                                                                 |                                                                                                    |                                                                                                    |               |
|                                                                       | C                                                                                                    | ity:                                                                                           |                                                                                                    | Zip Code:                                                                                     |                                                                                                    |                                                                                                    |               |
|                                                                       | Cour                                                                                                    | nty:                                                                                           | ~                                                                                                    |                                                                                               |                                                                                                    |                                                                                                    |               |
|                                                                       |                                                                                                    | Se                                                                                             | arch Create a Special                                                                                              | ist/Facility Clea                                                                             | ar                                                                                                   |                                                                                                    |               |
|                                                                       |                                                                                                    |                                                                                                | Records 1-2 of 2,                                                                                                  | page: 1                                                                                       | -                                                                                                    |                                                                                                    |               |
| Facility Number                                                       | Facility Name                                                                                               | Address                                                                                        |                                                                                                    | Phone<br>Number                                                                               | Fax Number                                                                                           | Specialty Description                                                                                        |               |
|                                                                       |                                                                                                    |                                                                                                |                                                                                                    |                                                                                               |                                                                                                    | GENERAL HOSPITAL WITH<br>DISTINCT UNIT                                                                       | Select        |
|                                                                       |                                                                                                    |                                                                                                |                                                                                                    |                                                                                               |                                                                                                    | GENERAL HOSPITAL WITH<br>DISTINCT UNIT                                                                       | Select        |
|                                                                       |                                                                                                    |                                                                                                | Records 1-2 of 2,                                                                                                  | page: 1                                                                                       |                                                                                                    |                                                                                                    |               |
|                                                                       |                                                                                                    |                                                                                                |                                                                                                    |                                                                                               |                                                                                                    |                                                                                                    |               |
|                                                                       |                                                                                                    |                                                                                                |                                                                                                    |                                                                                               |                                                                                                    |                                                                                                    |               |
|                                                                       |                                                                                                    |                                                                                                |                                                                                                    |                                                                                               |                                                                                                    |                                                                                                    |               |
|                                                                       |                                                                                                    |                                                                                                |                                                                                                    |                                                                                               |                                                                                                    |                                                                                                    |               |

- This is the screen for the Facility Search if needed. If the user has a facility that they seldom use, that person may need to use this Facility Search screen.
- Once the facility is located click select

| Workflows Y                                    |                                                                                                    | Action        |
|------------------------------------------------|----------------------------------------------------------------------------------------------------|---------------|
| lighmark Blue Shield                           | Auth Submission   Selection Form   Request Form   Collection For                                                                                                    | m             |
|                                                |                                                                                                    |               |
| eviCore healthcare                             |                                                                                                    |               |
| · · · · ·                                      |                                                                                                    |               |
| Hanna Authoritantian I                         |                                                                                                    |               |
| Home Authorization L                           | ookup Eligibility Lookup Help / Contact Us                                                                                                    |               |
| Friday, October 26, 2018                       | Aessage from webpage                                                                                                    | Log Off (SSO_ |
|                                                | Please review the fax and phone numbers presented for accuracy.                                                                                                    |               |
|                                                | Change as necessary and click CONTINUE to confirm they are correct.<br>Changes apply only to this specific case. If you wish the change to be                                                               |               |
|                                                | permanent, please contact the Health Plan.                                                                                                    |               |
|                                                |                                                                                                    |               |
| 30% Complete                                   | ок                                                                                                    |               |
| 30% Complete Provider and NPI                  | ОК                                                                                                    |               |
| 30% Complete Provider and NPI (IUICHMARY)      | ОК<br>Fax [7]                                                                                                    |               |
| 30% Complete<br>Provider and NPI<br>(HIGHMARK) | СК<br>Fax [2] Phone [2]                                                                                                    |               |
| 30% Complete<br>Provider and NPI<br>(HIGHMARK) | СК<br>Fax [7] Phone [7] Ext. [7]                                                                                                    |               |
| 30% Complete<br>Provider and NPI<br>(HIGHMARK) | Fax [7]<br>Phone [7]<br>Ext. [7]<br>Cell Phone                                                                                                    |               |
| 30% Complete<br>Provider and NPI<br>(HIGHMARK) | Fax [7]<br>Phone [7]<br>Ext. [7]<br>Cell Phone [7]<br>Email                                                                                                    |               |
| 30% Complete<br>Provider and NPI<br>(HIGHMARK) | Fax [7]<br>Phone [7]<br>Ext. [7]<br>Cell Phone [7]<br>Email [7]                                                                                                    |               |
| 30% Complete<br>Provider and NPI<br>(HIGHMARK) | ок<br>Fax [?]<br>Phone [?]<br>Ext. [?]<br>Cell Phone []<br>Email []<br>Cancel Print Continue                                                                                                    |               |
| 30% Complete<br>Provider and NPI<br>(HIGHMARK) | ок<br>Fax [?]<br>Phone ??]<br>Ext. ??]<br>Cell Phone Email                                                                                                    |               |
| 30% Complete<br>Provider and NPI<br>(HIGHMARK) | Fax       [7]         Phone       [7]         Ext.       [7]         Cell Phone       [7]         Email       [7]         Cancel Print, Continue       [7]         Click here for help or technical support |               |

• The user has come to the first eviCore screen, with the pop-up that reminds the user to review the information for accuracy. Click OK.

| Workflows Y                   |                                                                   | C. Action Iter |
|-------------------------------|-------------------------------------------------------------------|----------------|
| hmark Blue Shield             | Auth Submission   Selection Form   Request Form   Collection Form |                |
|                               |                                                                   |                |
| eviCore healthcare            |                                                                   |                |
| ·····                         |                                                                   |                |
| Home Authorization Loo        | up Eligibility Lookup Help / Contact Us                           |                |
| Friday, October 26, 2018 1:17 | PM                                                                | Log Off (SSO   |
|                               |                                                                   |                |
|                               | Clinical Certification                                            |                |
|                               |                                                                   |                |
| 30% Complete                  | Provider's Name [?]                                               |                |
| Provider and NPI              | Who to Contact [?]                                                |                |
| (HIGHMARK)                    | Fax [?]                                                           |                |
| (nonwark)                     | Phone [?]                                                         |                |
|                               | Ext. [?]                                                          |                |
|                               | Cell Phone                                                        |                |
|                               | Email                                                             |                |
|                               | Cancel Print Continue                                             |                |
|                               | Click here for help or technical support                          |                |
|                               |                                                                   |                |
|                               | © CareCore National, LLC. 2018 All rights reserved                | L              |
|                               | Privacy Policy   Terms of Use   Contact Us                        |                |
|                               |                                                                   |                |

- If there are any changes that are needed for the contact information, it can be added here.
- Click continue

| hannah Blue Chield                      |                                                                                                    |
|-----------------------------------------|----------------------------------------------------------------------------------------------------|
| nmark blue Snield   Auth                | Submission   Selection Form   Request Form   Collection Form                                                                                                    |
|                                         |                                                                                                    |
| viCore healthcare                       |                                                                                                    |
|                                         |                                                                                                    |
| Home Authorization Lookup               | Eligibility Lookup Help / Contact Us                                                                                                    |
| Monday, October 29, 2018 9:00 AM        | Log Off (SSO)                                                                                                    |
|                                         |                                                                                                    |
|                                         | Clinical Certification                                                                                                    |
| 40% Complete                            | You are about to enter the clinical information collection phase of the authorization process.                                                                                                    |
| Provider and NPI                        | Once you have clicked "Continue," you will not be able to edit the Provider, Patient, or Service information entered in the                                                                                                    |
| (HIGHMARK)                              | previous steps. Please be sure that all this data has been entered correctly before continuing.                                                                                                    |
|                                         | In order to ensure prompt attention to your on-line request, be sure to click SUBMIT CASE before exiting the system.<br>This final step in the on-line process is required even if you will be submitting additional information at a later time. |
| Patient                                 | Failure to formally submit your request by clicking the SUBMIT CASE button will cause the case record to expire with no additional correspondence from Case Core National.                                                                        |
| 7/24/1950                               |                                                                                                    |
| Service                                 | Cancel Back Print Continue                                                                                                    |
| 10/29/2018<br>SPINE SPINE SURGERY       | Click here for help or technical support                                                                                                    |
| R68 89 Other general symptoms and signs |                                                                                                    |
| notios otter Beneral Studions and Star  |                                                                                                    |
| Site                                    |                                                                                                    |
| Site                                    |                                                                                                    |
| Site                                    | © CareCore National, LLC. 2018 All rights reserved.<br>Privace Paller   Terms of Use   Contact Us                                                                                                    |

• The Clinical Certification screen appears next. If changes for the request are needed, there is a back button, otherwise, click continue.

|                                  |                                                           | Welcome,     |
|----------------------------------|-----------------------------------------------------------|--------------|
| Workflows Y                      |                                                           | Action II    |
| lighmark Blue Shield Auth Sub    | mission   Selection Form   Request Form   Collection Form |              |
|                                  |                                                           |              |
| eviCore healthcare               |                                                           |              |
| ·····                            |                                                           |              |
| Home Authorization Lookup Elig   | ibility Lookup Help / Contact Us                          |              |
| Monday, October 29, 2018 9:02 AM |                                                           | 1 0#/020     |
| Monday, October 25, 2010 5.02 AM |                                                           | Lug On (SSO_ |
|                                  |                                                           |              |
| <b>Clinical Certification</b>    |                                                           |              |
| Is this case Routine/Standard?   |                                                           |              |
|                                  |                                                           |              |
| Yes No                           |                                                           |              |
| Kinising Kinisi                  |                                                           |              |
| hintend kined                    |                                                           |              |
| Kaning Kang                      |                                                           |              |
|                                  |                                                           |              |
| kanat kanat                      |                                                           |              |
|                                  |                                                           |              |
|                                  |                                                           |              |
|                                  |                                                           |              |
|                                  | © CareCore National, LLC. 2018 All rights reserved.       |              |

- Just as with the earlier IPM request, if the user clicks NO when asked if the case is routine or standard, it is an **urgent** request and the screen will prompt the user to upload or enter more information in order to complete the authorization request.
- If the user selects YES, it indicates that the request is routine and the request will progress to the next screen.

| NantHealth'           | NaviNet Home   Help   Contact Support Feedback                                                                                                    | Welcome,                               |
|-----------------------|----------------------------------------------------------------------------------------------------|----------------------------------------|
| Workflows 💙           |                                                                                                    | Actio                                  |
| Highmark Blue Shiel   | d   Auth Submission   Selection Form   Request Form   C                                                                                                    | ollection Form                         |
|                       |                                                                                                    |                                        |
| eviCore heal          | bcare                                                                                                    |                                        |
| Include the solutions |                                                                                                    |                                        |
|                       |                                                                                                    |                                        |
| Home Auth             | orization Lookup Eligibility Lookup Help / Contact Us                                                                                                    |                                        |
| Monday, Octob         | er 29, 2018 9:03 AM                                                                                                    | Log Off (SSO_                          |
|                       |                                                                                                    |                                        |
| <b>Clinical</b> Ce    | rtification                                                                                                    |                                        |
| Please enter          | the primary CPT code for this surgery                                                                                                    |                                        |
| Flease enter          | ne primary cer code for this surgery.                                                                                                    |                                        |
| How many ur           | its? (Units for an assistant or co-surgeon should NOT be included here. I                                                                                                    | Indicate the assistant / co-surgeon by |
| requesting the a      | ppropriate modifier)                                                                                                    |                                        |
| 1                     |                                                                                                    |                                        |
|                       | Contract of the second second s |                                        |
| Which region          | of the spine will this procedure be performed?                                                                                                    |                                        |
| OThoracic             |                                                                                                    |                                        |
| O Cervical            |                                                                                                    |                                        |
| OLumbar               |                                                                                                    |                                        |
| ⊖ Sacral              |                                                                                                    |                                        |
| ⊖ This request        | s for E0760 and is NOT related to a spinal condition.                                                                                                    |                                        |
|                       |                                                                                                    |                                        |
| SUBMIT                |                                                                                                    |                                        |
|                       |                                                                                                    |                                        |
|                       |                                                                                                    |                                        |
| E Finish Later        | Did you know?                                                                                                    |                                        |
|                       | You can save a certification                                                                                                    |                                        |
|                       | request to mismater.                                                                                                    |                                        |
| Cancel Print          |                                                                                                    |                                        |
|                       |                                                                                                    |                                        |
| Click here for hel    | p or technical support                                                                                                    |                                        |
|                       | © CareCore National LLC 2018 All rights reserver                                                                                                    | 1                                      |
|                       | Privacy Policy   Terms of Use   Contact Us                                                                                                    |                                        |
|                       |                                                                                                    |                                        |
|                       | <b>1</b>                                                                                                    |                                        |
|                       |                                                                                                    |                                        |

- On this screen the user will enter the **primary CPT code** for the surgery and indicate the region of the spine and then click submit.
- If there is more than 1 code that needs to be entered, they must be entered separately, which will be demonstrated in a few screens. This is unlike the IPM example where additional codes are automatically included after answering a few questions.

| ONantHealth NaviNet Home   Help   Contact Support Feedback                             | Welcome,     |
|----------------------------------------------------------------------------------------|--------------|
| Workflows Y                                                                            | Action Iter  |
| Highmark Blue Shield   Auth Submission   Selection Form   Request Form   Collection Fo | orm          |
|                                                                                        |              |
| eviCore - healthcare                                                                   |              |
|                                                                                        |              |
|                                                                                        |              |
| Home Authorization Lookup Eligibility Lookup Help / Contact Us                         |              |
| Monday, October 29, 2018 9:07 AM                                                       | Log Off (SSO |
|                                                                                        |              |
| Clinical Cortification                                                                 |              |
| clinical certification                                                                 |              |
| I Please select the Place of Service in which this procedure will be performed:        |              |
| 11 - Office                                                                            |              |
| 11 - Inpatient Hospital                                                                |              |
| 22 - Outpatient Hospital                                                               |              |
| ○ 24 - Ambulatory Surgical Center                                                      |              |
|                                                                                        |              |
| SUBMIT                                                                                 |              |
|                                                                                        |              |
| Cinish latar                                                                           |              |
| Did you know?                                                                          |              |
| request to finish later.                                                               |              |
|                                                                                        |              |
| Cancel Print                                                                           |              |
| Click here for help or technical support                                               |              |
|                                                                                        |              |
| © CareCore National, LLC. 2018 All rights reserved.                                    |              |
| Privacy Policy   Terms of Use   Contact Us                                             |              |
|                                                                                        |              |
|                                                                                        |              |

- On this screen the user will enter Place of Service. For this example it is 21 Inpatient Hospital.
- Then click submit.

| DNantHealth NaviNet Home   Help   Contact Support Feedback                        | Welcome, ~   |
|-----------------------------------------------------------------------------------|--------------|
| Workflows Y                                                                       | Action Items |
| ghmark Blue Shield   Auth Submission   Selection Form   Request Form   Collection | on Form      |
| ****                                                                              | ^            |
| Home Authorization Lookup Eligibility Lookup Help / Contact Us                    |              |
| Monday. October 29, 2018 9:09 AM                                                  | Log Off (SSO |
|                                                                                   |              |
|                                                                                   |              |
| Clinical Certification                                                            |              |
| O pou want to enter a second code for this surgery?                               |              |
| ●Yes ◯ No                                                                         |              |
|                                                                                   |              |
| SUBMIT                                                                            |              |
|                                                                                   |              |
| Finish Later Did you know?                                                        |              |
| You can save a certification                                                      |              |
| request to finish later.                                                          |              |
|                                                                                   |              |
| Cancel                                                                            |              |
| Click here for help or technical support                                          |              |
|                                                                                   |              |
| © CareCore National, LLC. 2018 All rights reserved.                               |              |
| Privacy Policy   Terms of Use   Contact Us                                        | •            |
|                                                                                   |              |

- The user comes to the screen where additional codes can be added. If the user wants to add a code, they will select yes and it will take the user through the preceding steps that were just demonstrated.
- This will allow the user to continue the same process for each additional code that they wish to enter.

| e ridiiti ieeda                                                                                                    |                                                                                                    | Welcome,                  |      |
|----------------------------------------------------------------------------------------------------|----------------------------------------------------------------------------------------------------|---------------------------|------|
| Workflows                                                                                                    | *                                                                                                    | Action I                  | tems |
| Highmark Blue S                                                                                                    | hield   Auth Submission   Selection Form   Request Form   Collection For                                                                                                    | rm                        |      |
| ****                                                                                                    |                                                                                                    |                           | -    |
| Home /                                                                                                    | Authorization Lookup Eligibility Lookup Help / Contact Us                                                                                                    |                           |      |
| Monday Oc                                                                                                    | tober 29, 2018 9:12 AM                                                                                                    | Log Off (SSO              |      |
| monday, or                                                                                                    |                                                                                                    | Lug on (550               |      |
|                                                                                                    |                                                                                                    |                           |      |
| Clinical                                                                                                    | Certification                                                                                                    |                           |      |
|                                                                                                    |                                                                                                    |                           |      |
| Please en                                                                                                    | ter the next CPT code for this surgery                                                                                                    |                           |      |
| O Please en la section de la section de l | ter the <u>next</u> CPT code for this surgery                                                                                                    |                           |      |
| Please en                                                                                                    | ter the <u>next CPT code for this surgery</u>                                                                                                    | assistant / co-surgeon hy |      |
| <ul> <li>Please en</li> <li>How man requesting t</li> </ul>                                                                                                    | ter the <u>next CPT</u> code for this surgery<br>x<br>y units? (Units for an assistant or co-surgeon should NOT be included here. Indicate the<br>he appropriate modifier)                                                                                                    | assistant / co-surgeon by |      |
| Please en     How man     requesting t                                                                                                    | ter the <u>next CPT</u> code for this surgery<br>x<br>y units? (Units for an assistant or co-surgeon should NOT be included here. Indicate the<br>he appropriate modifier)                                                                                                    | assistant / co-surgeon by |      |
| Please en     How man     requesting t     1                                                                                                    | ter the <u>next</u> CPT code for this surgery<br>× y units? (Units for an assistant or co-surgeon should NOT be included here. Indicate the<br>he appropriate modifier)                                                                                                    | assistant / co-surgeon by |      |
| Please en     Please en     Please en     Please en     I     SUBMIT                                                                                                    | iter the <u>next</u> CPT code for this surgery<br>× y units? (Units for an assistant or co-surgeon should NOT be included here. Indicate the<br>he appropriate modifier)                                                                                                    | assistant / co-surgeon by |      |
| Please en     How man     requesting t     1     SUBMIT                                                                                                    | x er the <u>next CPT</u> code for this surgery<br>x<br>y units? (Units for an assistant or co-surgeon should NOT be included here. Indicate the<br>he appropriate modifier)                                                                                                    | assistant / co-surgeon by |      |
| Please en     O Please en     O How man     requesting t     1     SUBMIT                                                                                                    | x err the <u>next CPT code for this surgery</u><br>x yunits? (Units for an assistant or co-surgeon should NOT be included here. Indicate the<br>he appropriate modifier)                                                                                                    | assistant / co-surgeon by |      |
| Please en How man requesting t  SUBMIT Finish Lat                                                                                                    | x         x         yy units? (Units for an assistant or co-surgeon should NOT be included here. Indicate the he appropriate modifier)         cer         Did you know?                                                                                                    | assistant / co-surgeon by |      |
| Please en     How mar requesting t      SUBMIT      Finish Lat                                                                                                    | x         x         yy units? (Units for an assistant or co-surgeon should NOT be included here. Indicate the he appropriate modifier)         cer         Did you know?         You can save a certification request to finish later                                                                          | assistant / co-surgeon by |      |
| Please en     How man requesting t      SUBMIT      Finish Lat                                                                                                    | ter the next CPT code for this surgery         x         wy units? (Units for an assistant or co-surgeon should NOT be included here. Indicate the he appropriate modifier)         ter         Did you know?         You can save a certification request to finish later.                                    | assistant / co-surgeon by |      |
| Please en     How mar requesting t      SUBMIT     Finish Lat                                                                                                    | ter the next CPT code for this surgery         xy units? (Units for an assistant or co-surgeon should NOT be included here. Indicate the he appropriate modifier)         ter         Did you know?         You can save a certification request to finish later.                                              | assistant / co-surgeon by |      |
| Please en     How mar requesting t      SUBMIT     Finish Lat     Cancel Print                                                                                                    | iter the next CPT code for this surgery         x         iy units? (Units for an assistant or co-surgeon should NOT be included here. Indicate the he appropriate modifier)         cer         Did you know?         You can save a certification request to finish later.                                   | assistant / co-surgeon by |      |
| Please en     How mar     requesting t     SUBMIT     Finish Lat     Cancel Print     Click here for                                                                                                    | iter the next CPT code for this surgery         x         y units? (Units for an assistant or co-surgeon should NOT be included here. Indicate the he appropriate modifier)         cer         Did you know?         You can save a certification request to finish later.                                    | assistant / co-surgeon by |      |
| Please en     How mar     requesting t      SUBMIT     Finish Lat     Cancel Print     Click here for                                                                                                    | ter the next CPT code for this surgery         x         wy units? (Units for an assistant or co-surgeon should NOT be included here. Indicate the he appropriate modifier)         ter         Did you know?         You can save a certification request to finish later.         thelp or technical support | assistant / co-surgeon by |      |

• If the user enters a code here that does not require authorization, and then clicks submit, the user is taken to the next screen with a message.

| Workflows Y                                                                               |                                                                                                    | Action Ite                                     |
|-------------------------------------------------------------------------------------------|----------------------------------------------------------------------------------------------------|------------------------------------------------|
| jhmark Blue Shi                                                                           | eld   Auth Submission   Selection Form   Request                                                                                                    | Form   Collection Form                         |
|                                                                                           |                                                                                                    |                                                |
| Home Au                                                                                   | thorization Lookup Eligibility Lookup Help / Contact Us                                                                                                    |                                                |
| Monday, Octo                                                                              | ber 29, 2018 9:12 AM                                                                                                    | Log Off (SSO                                   |
|                                                                                           |                                                                                                    |                                                |
|                                                                                           |                                                                                                    |                                                |
| Clinical C                                                                                | ertification                                                                                                    |                                                |
|                                                                                           |                                                                                                    |                                                |
| The code ente                                                                             | red is not on the prior authorization list for this plan or is not a                                                                                                    | a code that can be requested for a Spine case. |
| The code ente                                                                             | red is not on the prior authorization list for this plan or is not a                                                                                                    | a code that can be requested for a Spine case. |
| The code ente                                                                             | red is not on the prior authorization list for this plan or is not a                                                                                                    | a code that can be requested for a Spine case. |
| The code ente                                                                             | red is not on the prior authorization list for this plan or is not a<br>t to enter a different code?                                                                              | a code that can be requested for a Spine case. |
| <ul> <li>Do you wan</li> <li>Yes ○ No</li> </ul>                                          | red is not on the prior authorization list for this plan or is not a<br>t to enter a different code?                                                                              | a code that can be requested for a Spine case. |
| Do you wan     Yes O No                                                                   | red is not on the prior authorization list for this plan or is not a<br>t to enter a different code?                                                                              | a code that can be requested for a Spine case. |
| Do you war     Yes \ No                                                                   | red is not on the prior authorization list for this plan or is not a<br>t to enter a different code?                                                                              | a code that can be requested for a Spine case. |
| Do you wan     Yes O No                                                                   | <b>red is not on the prior authorization list for this plan or is not :</b><br>t to enter a different code?                                                                       | a code that can be requested for a Spine case. |
| Do you war     Or Yes O No                                                                | red is not on the prior authorization list for this plan or is not a                                                                                                    | a code that can be requested for a Spine case. |
| Do you warn     O'Yes O No     SUBMIT     Finish Later                                    | red is not on the prior authorization list for this plan or is not a<br>t to enter a different code?<br>Did you know?                                                             | a code that can be requested for a Spine case. |
| Do you wan     O'Yes No     SUBMIT     Finish Later                                       | red is not on the prior authorization list for this plan or is not a<br>t to enter a different code?<br>Did you know?<br>You can save a certification                             | a code that can be requested for a Spine case. |
| Do you war     O'Yes No     SUBMIT     Finish Later                                       | red is not on the prior authorization list for this plan or is not a<br>t to enter a different code?<br>Did you know?<br>You can save a certification<br>request to finish later. | a code that can be requested for a Spine case. |
| Do you war     O'Yes No     SUBMT     Finish Later     Cancel Print                       | red is not on the prior authorization list for this plan or is not a<br>t to enter a different code?<br>Did you know?<br>You can save a certification<br>request to finish later. | a code that can be requested for a Spine case. |
| Do you warn     O'Yes No     SUBMIT     Finish Later     Cancel Print                     | red is not on the prior authorization list for this plan or is not a<br>t to enter a different code?<br>Did you know?<br>You can save a certification<br>request to finish later. | a code that can be requested for a Spine case. |
| Do you war     O'Yes No     SUBMIT     Finish Later     Cancel Print     Click here for h | red is not on the prior authorization list for this plan or is not a<br>t to enter a different code?<br>Did you know?<br>You can save a certification<br>request to finish later. | a code that can be requested for a Spine case. |

- The message that the user will see is underlined in red here.
- It states that the code entered is not on the prior authorization list OR is not a code that can be requested for a Spine case.

| <complex-block><form><form><form><form></form></form></form></form></complex-block>                                                                                                    |       |                                                                                                    |                      |         |
|----------------------------------------------------------------------------------------------------|-------|----------------------------------------------------------------------------------------------------|----------------------|---------|
| <form><form></form></form>                                                                                                    | 0     | NantHealth' NaviNet' Home   Help   Contact Support Feedback                                                | Welcome,             | ~       |
| <form><form><form><form><form></form></form></form></form></form>                                                                                                    |       | Workflows *                                                                                                | Action Item          |         |
| <form>  Image: State in the state in the state is the state is the</form>                                                                                                    | Hig   | hmark Blue Shield   Auth Submission   Selection Form   Request Form   Collection Form                      |                      |         |
| <text></text>                                                                                                    |       |                                                                                                    |                      | <u></u> |
| <form>  Note: Autorized to close by 2018 01 04 Autor     Dender, October 20, 2018 01 04 Autor   Control Close 20, 2018 01 04 Autor   Dender Close 20, 2018 01 04 Autor   Dender Close 20, 2018 01 04 Autor   Dender Close 20, 2018 01 04 Autor   Dense Indicate the lumber levels that the procedure will be performed on: (Choose all that apply)   Di 1 0 (Di 10)   Di 2 0 (Di 10)   Di 2 0 (Di 10) <td></td><td></td><td></td><td></td></form>                                                                                                    |       |                                                                                                    |                      |         |
| <form>         Important Section</form>                                                                                                    |       | Home Authorization Lookup Eligibility Lookup Help / Contact Us                                             |                      |         |
| Unclusion      Instance       Instance       Instance       Instance       Instance       Instance       Instance       Instance       Instance       Instance       Instance       Instance       Instance       Instance       Instance       Instance             Instance                                                                                      Instance      Instance      Instance  Instance Instance  Instance  Instance Instance Instance      Instance Instance  Instance Instance  Instance Instance  Instance Instance Instance  Instance Instance Instance Instance Instance Instance Instance Instance Instance <td></td> <td>Monday, October 29, 2018 9:14 AM</td> <td>Log Off (SSO_dpucci)</td> <td></td>                                                                                                    |       | Monday, October 29, 2018 9:14 AM                                                                           | Log Off (SSO_dpucci) |         |
| Under Demonstration <p< td=""><td></td><td>Clinical Certification</td><td></td><td></td></p<>                                                                                                    |       | Clinical Certification                                                                                     |                      |         |
| <pre>Veha type of procedure will be performed?  Performed the humbar levels that the procedure will be performed on: (Choose all that apply) Def 15 Def 25 Def 25 Def 25 Def 26 Def 26 D</pre>                                                                                                    |       | Lumbar Decompression                                                                                       |                      |         |
| Peese indicate the lumbar levels that the procedure will be performed on: (Choose all that apply)   0 1   1 1   1 1   1 1   1 1   1 1   1 1   1 1   1 1   1 1   1 1   1 1   1 1   1 1   1 1   1 1   1 1   1 1   1 1   1 1   1 1   1 1   1 1   1 1   1 1   1 1   1 1   1 1   1 1   1 1   1 1   1 1   1 1   1 1   1 1   1 1   1 1   1 1   1 1   1 1   1 1   1 1   1 1   1 1   1 1   1 1   1 1   1 1   1 1   1 1   1 1   1 1   1 1   1 1   1 1   1 1   1 1   1 1   1 1 <td></td> <td>What type of procedure will be performed?</td> <td></td> <td></td>                                                                                                    |       | What type of procedure will be performed?                                                                  |                      |         |
| <ul> <li>I = 1 = 1 = 1 = 1 = 1 = 1 = 1 = 1 = 1 =</li></ul>                                                                                                    |       | Please indicate the lumbar levels that the procedure will be performed on: (Choose all that apply)         |                      | ~       |
| <ul> <li>La - 4 © Unknown levels</li> <li>Betwee Indicate the side that the procedure will be performed on:</li> <li>Betwee Indicate with (unalateral)</li> <li>Betwee Indicate (bilateral)</li> <li>Betwee Indicate the reason for the requested and side?</li> <li>Betwee Indicate the reason for the requested procedure:</li> <li>Betwee Indicate the reason for the requested procedure:</li> <li>Betwee Indicate the reason for</li></ul>                                                                                                    |       | L1 - L2 _ L4 - L5                                                                                          |                      |         |
| Please indicate the side that the procedure will be performed on: It is take ONLY (unitateral) It is take of ONLY (unitateral) It is that for the the procedure states the level and side? It is the first number decompression surgery at this level and side? It is the first number decompression surgery at this level at the level at the                                                                                                    |       | L3 - L4 🗌 Unknown levels                                                                                   |                      |         |
| <pre>clear side ONLY (unilateral) clear AND Right sides (bilateral) clear AND Right sides (bilateral) clear AND Right sides (bilateral) clear AND Right sides (bilateral) clear AND Right sides (bilateral) clear No clear No clear</pre>                                                                                                    |       | Please indicate the side that the procedure will be performed on:                                          |                      |         |
| i Right side ONLY (unilateral)<br>bet AND Right sides (bisteral)<br>i Let AND Right sides (bisteral)<br>i Let AND Right sides (bisteral)<br>i Let AND Right sides (bisteral)<br>i Stribut Atter<br>i Other, please specify:<br>i Uniteral<br>i Other, please specify:<br>i Uniteral<br>i Other, please specify:<br>i Other, please specify:<br>i Other, please s |       | <ul> <li>Left side ONLY (unilateral)</li> </ul>                                                            |                      |         |
| I Left AND Right sides (biliateral) I be this the first lumbar decompression surgery at this level and side? I be this the first lumbar decompression surgery at this level and side? I be the reason for the requested procedure: I of there, please specify: I of there, please specify: I of there, please specify: I of there, please specify: I or there is a super a certification I or as suce a certification I care into initial later: I or as suce a certification I care in the for help or technical support Click here for help or technical support I care or National, LLC, 2018 All rights reserved. Proceedings: I care or National, LLC, 2018 All rights reserved. Proceedings: I care or National, LLC, 2018 All rights reserved. Proceedings: I care or National, LLC, 2018 All rights reserved. I care or National, LLC, 2018 All rights reserved. Marker Parkery I Terms of Use ] Contact Us                                                                                                    |       | <ul> <li>Right side ONLY (unilateral)</li> </ul>                                                           |                      |         |
| a Is this the first lumbar decompression surgery at this level and side?  b Yes O No  c Yes O No  c Please indicate the reason for the requested procedure:  c of d Other, please specify: c of d Other, please specify: c of d Other, please specify                                                                                                    |       | ○ Left AND Right sides (bilateral)                                                                         |                      |         |
|                                                                                                    |       | $_{0}$ is this the first lumbar decompression surgery at this level and side? $\bigcirc$ Yes $\bigcirc$ No |                      |         |
|                                                                                                    |       | Please indicate the reason for the requested procedure:                                                    | 1                    |         |
| Thish Later  To Can save a cartification  To Can save a cartification  To Cartification  To Cartification  The Cartification  The Cartification                                                                                                    |       | If Other, please specify:                                                                                  |                      |         |
| Finish Later Did you know? You can save a certification request to finish later. Cancel Price Click here for help or technical support Click here for help or technical support Click here for help or t                                                                                                    |       | SUBMIT                                                                                                    |                      |         |
| Click here for help or technical support Click here for help or technical support Privacy Policy   Terms of Use   Contact Us                                                                                                    |       | Finish Later Dicl you know? You can save a certification request to finish later.                          |                      |         |
| Click here for help or technical support  C CareCore National, LLC. 2018 All rights reserved.  Privacy Policy   Terms of Use   Contact Us  C Contact Us                                                                                                    |       | Cancel Print                                                                                               |                      |         |
| C CareCore National, LLC. 2018 All rights reserved. Privacy Policy   Terms of Use   Contact Us                                                                                                    |       | Click here for help or technical support                                                                   |                      |         |
| HIGHMARK. 🚺 43                                                                                                    |       | CareCore National, LLC. 2018 All rights reserved.<br>Privacy Policy   Terms of Use   Contact Us            |                      | ~       |
|                                                                                                    |       |                                                                                                    |                      |         |
|                                                                                                    | HIGHN | ///\KK 🛛 💖                                                                                                 |                      | 43      |
|                                                                                                    |       |                                                                                                    |                      |         |

- This screen begins a series of questions, just as in the example of the IPM request.
- Answer the questions and click submit to go to the next screen.

| o Hanti Realari Havii tee |                                                                                                    | , and the second second s |
|---------------------------|----------------------------------------------------------------------------------------------------|----------------------------------------------------------------------------------------------------|
| Workflows Y               |                                                                                                    | Action Items                                                                                                    |
| Highmark Blue Shield      | Auth Submission   Selection Form   Request Form   Collection                                                                                                    | n Form                                                                                                    |
|                           |                                                                                                    |                                                                                                    |
| eviCore healthcare        |                                                                                                    |                                                                                                    |
| ····*                     |                                                                                                    |                                                                                                    |
| Home Authorization L      | ookun Eligihility Lookun Heln/Contact Lis                                                                                                    |                                                                                                    |
| Home Authorization E      | Control Lingibility Lookup Help / Contact Ca                                                                                                    |                                                                                                    |
| Monday, October 29, 2018  | 9:29 AM                                                                                                    | Log Off (SSO                                                                                                    |
|                           |                                                                                                    |                                                                                                    |
| Clinical Certificati      | ion                                                                                                    |                                                                                                    |
| Clinical Certificati      | on                                                                                                    |                                                                                                    |
| Clinical Certificati      | ON                                                                                                    | ]                                                                                                    |
| Clinical Certificati      | ON<br>clinical information submitted to support this authorization<br>d specific to this member, and that all information has been<br>ther information to provide at this time.                                                                                                    |                                                                                                    |
| Clinical Certificati      | ON<br>clinical information submitted to support this authorization<br>d specific to this member, and that all information has been<br>ther information to provide at this time.                                                                                                    |                                                                                                    |
| Clinical Certification    | ON<br>clinical information submitted to support this authorization<br>d specific to this member, and that all information has been<br>ther information to provide at this time.                                                                                                    |                                                                                                    |
| Clinical Certification    | on<br>clinical information submitted to support this authorization<br>d specific to this member, and that all information has been<br>ther information to provide at this time.                                                                                                    |                                                                                                    |
| Clinical Certification    | con<br>e clinical information submitted to support this authorization<br>d specific to this member, and that all information has been<br>ther information to provide at this time.                                                                                                    |                                                                                                    |
| Clinical Certification    | con<br>e clinical information submitted to support this authorization<br>d specific to this member, and that all information has been<br>ther information to provide at this time.                                                                                                    |                                                                                                    |
| Clinical Certification    | con<br>e clinical information submitted to support this authorization<br>a specific to this member, and that all information has been<br>ther information to provide at this time.                                                                                                    |                                                                                                    |
| Clinical Certification    | e clinical information submitted to support this authorization<br>d specific to this member, and that all information has been<br>ther information to provide at this time.<br>cal support                                                                                                    |                                                                                                    |
| Clinical Certification    | e clinical information submitted to support this authorization<br>d specific to this member, and that all information has been<br>ther information to provide at this time.<br>cal support<br>© CareCore National, LLC. 2018 All rights reserved.<br>Privacy Policy   Terms of Use   Contact Us |                                                                                                    |

- The user will receive the acknowledgment box. Again, the box must be checked and the user must select "SUBMIT CASE"
- If the user does not click Submit Case, the request will NOT go anywhere.

| Workflows            | aviNet Home   Help   Co     | ontact Support Fe                 | edback                                                         |           | Welcome      |
|----------------------|-----------------------------|-----------------------------------|----------------------------------------------------------------|-----------|--------------|
| lighmark Blue Shield | Auth Submissi               | on   Selection For                | rm   Request Form   Colle                                      | tion Form |              |
|                      |                             |                                   |                                                                |           |              |
| eviCore health       | ncare                       |                                   |                                                                |           |              |
|                      |                             |                                   |                                                                |           |              |
| Home Autho           | orization Lookup Eligibilit | y Lookup Help /                   | Contact Us                                                     |           |              |
| Monday, Octobe       | r 29, 2018 12:15 PM         |                                   |                                                                |           | Log Off (SSO |
|                      |                             |                                   |                                                                |           |              |
| Clinical Cer         | tification                  |                                   |                                                                |           |              |
| Your case has        | been Approved.              |                                   |                                                                |           |              |
| Provider Name:       |                             | Contact:                          |                                                                |           |              |
| Provider Address     | 51                          | Phone<br>Number:                  |                                                                |           |              |
|                      |                             | Fax Number:                       |                                                                |           |              |
| Patient Name:        |                             | Patient Id:                       |                                                                |           |              |
| Insurance Carrie     | HIGHMARK                    |                                   |                                                                |           |              |
|                      |                             | 614 × 10                          |                                                                |           |              |
| Site Name:           |                             | Site ID:                          |                                                                |           |              |
| Site Address:        |                             |                                   |                                                                |           |              |
| Primary Diagnos      | is R68.89                   | Description:                      | Other general symptoms                                         |           |              |
| Code:                | osla                        | Description                       | and signs                                                      |           |              |
| Code:                | Usis                        | Description.                      |                                                                |           |              |
| CPT Code:            | SPINE<br>A100069394         | Description:                      | SPINE SURGERY                                                  |           |              |
| Number:              | Altooossist                 |                                   |                                                                |           |              |
| Review Date:         | 10/29/2018 11:45:41<br>AM   |                                   |                                                                |           |              |
| Expiration Date:     | 12/28/2018                  |                                   |                                                                |           |              |
| Status:              | Your case has been Ap       | proved.                           |                                                                |           |              |
| Print Continue       |                             |                                   |                                                                |           |              |
| Click here for help  | or technical support        |                                   |                                                                |           |              |
|                      |                             |                                   |                                                                |           |              |
|                      |                             | CareCore Nation<br>Privacy Policy | al, LLC. 2018 All rights reserv<br>  Terms of Use   Contact Us | ed.       |              |
|                      |                             |                                   |                                                                |           |              |
| CHMARK               | (F)                         |                                   |                                                                |           |              |
|                      | V.                          |                                   |                                                                |           |              |

- In the example here, the user received an immediate approval once the information and clinical fields were completed.
- This example was submitted through NaviNet and the approval will be seen on NaviNet.

|                                  | ionie   help   contact Suppo   | Feedback                                                                                                    | welcome,       | ~ |
|----------------------------------|--------------------------------|----------------------------------------------------------------------------------------------------|----------------|---|
| Workflows Y                      |                                |                                                                                                    | 🛱 Action Items |   |
| hmark Blue Shield                | Auth Submission   Sele         | ction Form   Request Form   Collection                                                                                                    | Form           |   |
|                                  |                                |                                                                                                    |                | ^ |
| viCore healthcare                |                                |                                                                                                    |                |   |
| ·····                            |                                |                                                                                                    |                |   |
| Home Authorization Loc           | okup Eligibility Lookup        | Help / Contact Us                                                                                                    |                |   |
| Mandau Ostakau 20, 2010 0        |                                | nep/conactos                                                                                                    |                |   |
| Monday, October 29, 2018 9:      | :32 AM                         |                                                                                                    | Log Off (SSO   |   |
|                                  |                                |                                                                                                    |                |   |
| Clinical Certificatio            | on                             |                                                                                                    |                |   |
|                                  |                                |                                                                                                    |                |   |
| Thank you for submitting a re    | equest for clinical certificat | tion. Would you like to:                                                                                                    |                |   |
| Request another procedure        | for this member                |                                                                                                    |                |   |
|                                  |                                |                                                                                                    |                |   |
| Cancel Print                     |                                |                                                                                                    |                |   |
| Click here for help or technical | l support                      |                                                                                                    |                |   |
|                                  |                                |                                                                                                    |                |   |
|                                  |                                |                                                                                                    |                |   |
|                                  |                                |                                                                                                    |                |   |
|                                  | CareCore Na                    | ational, LLC. 2018 All rights reserved.                                                                                                    |                | ~ |
|                                  |                                | and an and a state of the state of the state |                |   |

• Again, the user may request another procedure for this **same member** from this screen.

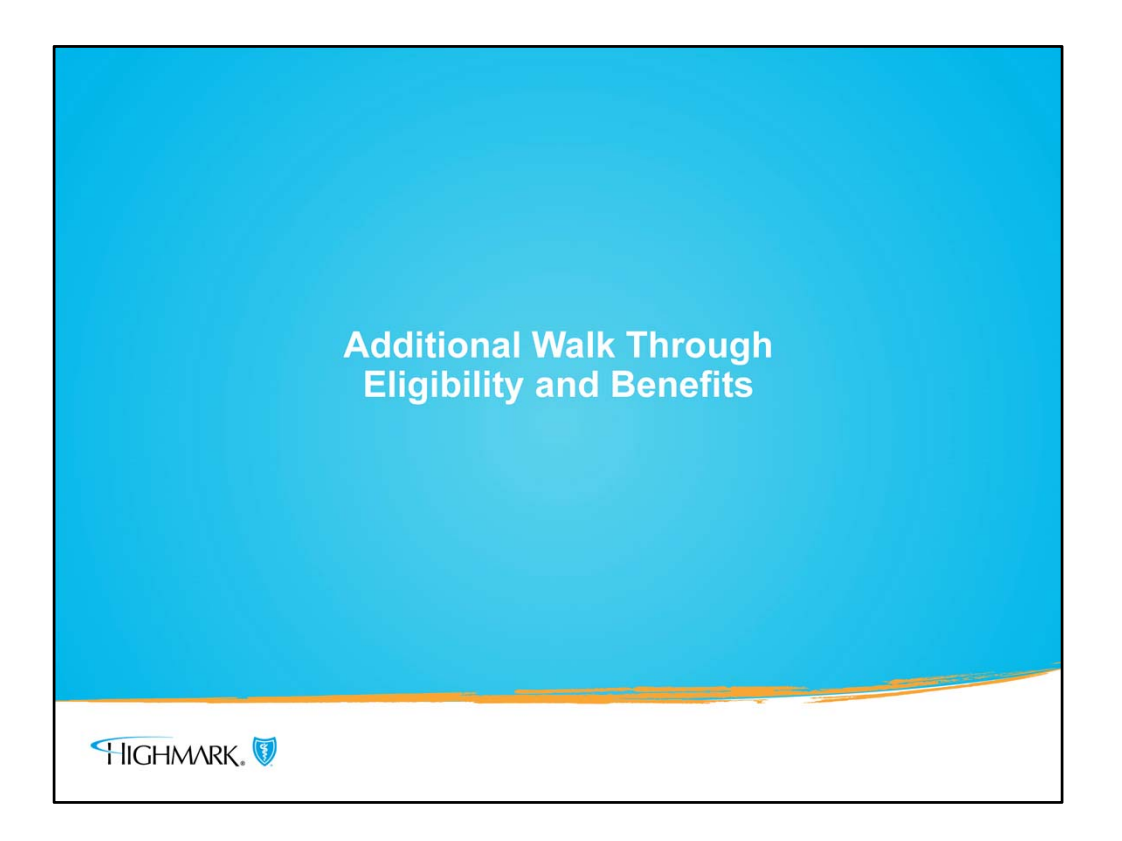

• Please continue to the next slide for a topic that was referenced about what to do when the MSK/IPM indicator states **NO**, but the request is still for INPATIENT

| Workflows Y                                                                                                    |                                                                                                    |                                     |        | Action Items 🛕 Activity                                                                                     |
|----------------------------------------------------------------------------------------------------|----------------------------------------------------------------------------------------------------|-------------------------------------|--------|----------------------------------------------------------------------------------------------------|
| < Back to Patient Search Re<br>Eligibility and Be<br>Highmark Blue Shield                                               | sults   Eligibility & Benefits: Highmark Blue Shield enefits for Hale born on No additional payer information on file                                                                                                    | View Patient Details                |        | Page Viewed: 10/26/2010                                                                                     |
| Active from 01/01/2017 to 12/31/9999  INSURANCE DETAILS  View Current Member 1D Card  Group Information  Plan Area: 363 |                                                                                                    | Member ID:<br>PRIMARY CARE PROVIDER | Group: | Service Date: 10/26/2018<br>BLUE CARD Provisions<br>View Previous Coverage<br>Additional Benefit Provisions |
|                                                                                                    | Alpha Prefix: PBM<br>Advanced Imaging Ind: NO<br>Radiation Therapy Management: NO<br>Physical Medicine Management: NO<br>Genetic Testing: NO<br>Musculoskeletal Interventional Pain Management: NO<br>Product:<br>BLUE CARD |                                     |        | Benefit Accumulator                                                                                         |
| Benefits                                                                                                    | Type:<br>Preferred Provider Organization (PPO)<br>Health Benefit Plan                                                                                                    | Coverage                            |        | 🖈 Set as default benefit view                                                                               |

- When you see that the MSK/IPM indicator is **NO**, this means that no **outpatient** procedures require prior authorization.
- However, if for example the MSK/IPM indicator is NO, but an inpatient admission is planned for a spinal surgery, the inpatient admission still needs to be authorized.

| Selection Form<br>vider and enter the Proposed Date of Service (both are required): |
|-------------------------------------------------------------------------------------|
| vider and enter the Proposed Date of Service (both are required):                   |
| vider and enter the Proposed Date of Service (both are required):                   |
| ×                                                                                   |
|                                                                                     |
|                                                                                     |
| Date of Birth and/or Member First Name:                                             |
| Member Date of Birth:                                                               |
| Member Last Name:                                                                   |
| ce from the selections below:                                                       |
| Service: Please choose one.                                                         |
| Add Category/Set Planned Surgical                                                   |
| Spine Surgery Procedures<br>Large Joint Procedures                                  |
| Service                                                                             |
|                                                                                     |
|                                                                                     |
|                                                                                     |
|                                                                                     |
|                                                                                     |
|                                                                                     |
|                                                                                     |

- When the indicator says **NO**, but inpatient admission is planned, follow the business as usual process.
- The category is Inpatient and the Service will be **Planned Medical or Planned Surgery**
- This is important for the authorization to be routed correctly.

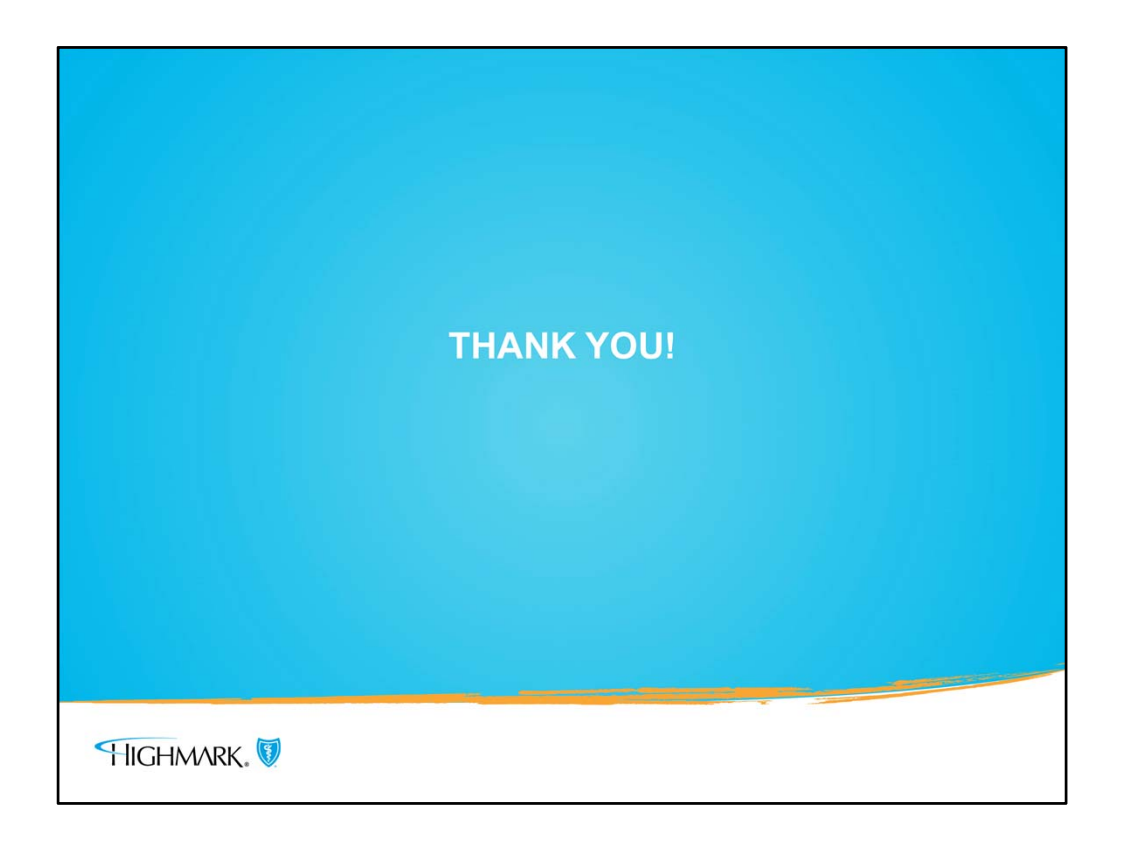

There are additional resources that go over certain parts of the authorization process in more detail.

Please refer to the following resources:

- 1. NaviNet Authorization Process
- 2. Entering Multiple Procedure Codes
- 3. eviCore Online Resources